### Manuel d'installation, d'utilisation et maintenance

# **Thermostat WiFi 563**

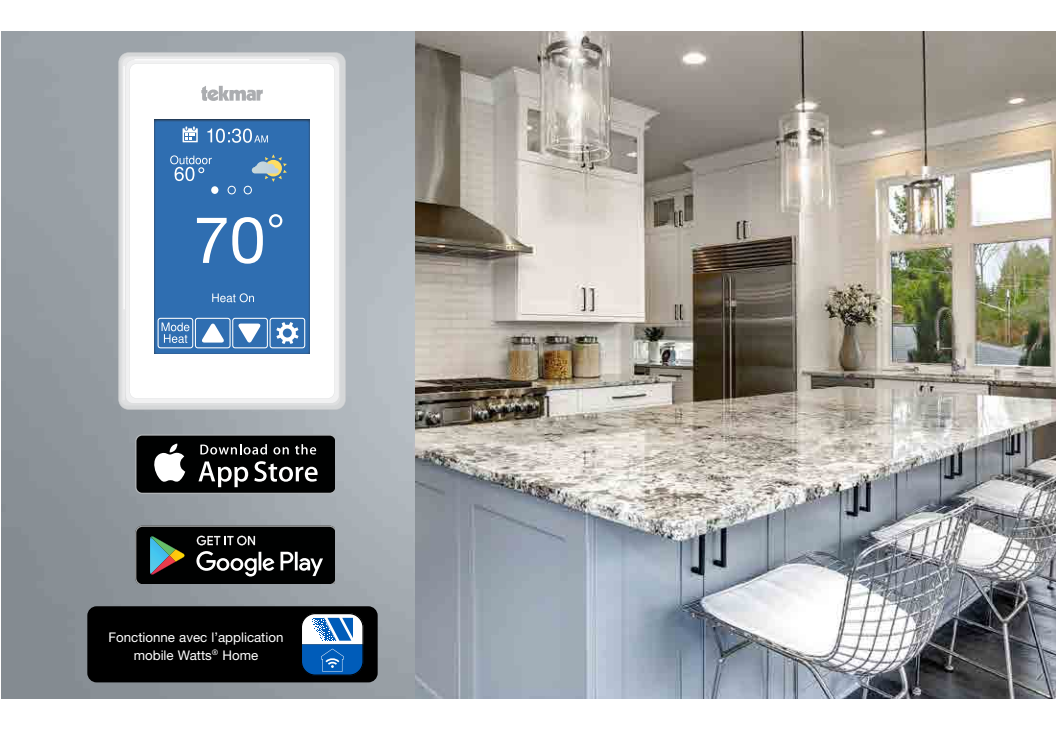

### Compatible avec :

- Systèmes conventionnels : chauffage à 2 étapes, refroidissement à 2 étapes, ventilateur et 2 accessoires
- Systèmes de pompe à chaleur : chauffage à 4 étapes, refroidissement à 2 étapes, ventilateur, vanne d'inversion et 1 accessoire
- · Prend en charge les systèmes à double carburant
- Options accessoires : Humidificateur, déshumidificateur, ventilateur à HRV (récupération de chaleur)/ERV (récupération d'énergie), vanne à boucle de pompe à chaleur

#### A AVERTISSEMENT

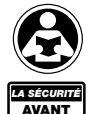

TOUT

À lire attentivement avant de procéder à l'installation. Tout manquement au respect des instructions ou des paramètres d'utilisation ci-joints peut entraîner une défaillance du produit. Conservez ce manuel pour référence ultérieure.

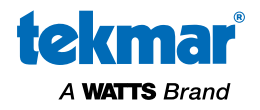

### Table des matières

| Installation       4         Préparation       4         Retrait de la base du thermostat       4         Montage du thermostat       5         Cavaliers d'alimentation de relais       5         Application 563-1       6         Application 563-2       7         Application 563-3       8         Application 563-4       9         Séquence de fonctionnement       10         Fonctionnement du chauffage et du refroidissement       10         Fonctionnement du l'humidité relative       13         Fonctionnement du ventilateur à HRV/ERV       14         Fonctionnement de la vanne à boucle de la pompe à chaleur       14         Interface utilisateur       16         Absent       16         Programme       16         Affichage       17         Heure       18         Ventilateur       18         WiFi       19         Dépannage du WiFi et de la connectivité       20         Paramètres de l'installateur1       21         Configuration - Tousse d'outils       21         Configuration - Tousse d'outils       22         Configuration - Alertes       24         Configuration - Alertes       24<                                                                                 | Renseignements de sécurité importants             | 3          |
|----------------------------------------------------------------------------------------------------|---------------------------------------------------|------------|
| Préparation       4         Retrait de la base du thermostat       4         Montage du thermostat       5         Cavaliers d'alimentation de relais       5         Application 563-1       6         Application 563-2       7         Application 563-3       8         Application 563-4       9         Séquence de fonctionnement       10         Fonctionnement du chauffage et du refroidissement.       10         Fonctionnement du l'humidité relative       13         Fonctionnement de l'aumidité relative       13         Fonctionnement de la vanne à boucle de la pompe à chaleur       14         Interface utilisateur       15         Paramètres de l'utilisateur       16         Affichage       17         Heure       18         Ventilateur       18         Ventilateur       18         Ventilateur       21         Configuration - Trousse d'outils       21         Configuration - Température       22         Configuration - Température       23         Configuration - Nertes       24         Configuration - Nertes       24         Configuration - Nertes       24         Configuration - Nertes <td>Installation</td> <td>4</td>                                          | Installation                                      | 4          |
| Retrait de la base du thermostat       4         Montage du thermostat       5         Cavaliers d'alimentation de relais.       5         Application 563-1       6         Application 563-2       7         Application 563-3       8         Application 563-4       9         Séquence de fonctionnement       10         Fonctionnement du chauffage et du refroidissement.       10         Fonctionnement du ventilateur à HRV/ERV.       14         Fonctionnement de l'humidité relative       13         Fonctionnement de la vanne à boucle de la pompe à chaleur.       14         Interface utilisateur       15         Paramètres de l'utilisateur.       16         Absent       16         Affichage       17         Heure.       18         Ventilateur       18         Ventilateur       18         Ventilateur       19         Dépannage du WiFi et de la connectivité.       20         Paramètres de l'installateur1       21         Configuration - Trousse d'outils       21         Configuration - Trousse d'outils       21         Configuration - Relais       25-27         Configuration - Nertes       24                                                                           | Préparation                                       | 4          |
| Montage du thermostat       5         Cavaliers d'alimentation de relais       5         Application 563-1       6         Application 563-2       7         Application 563-3       8         Application 563-4       9         Séquence de fonctionnement       10         Fonctionnement du chauffage et du refroidissement.       10         Fonctionnement du ventilateur à HRV/ERV.       14         Fonctionnement de l'umidité relative       13         Fonctionnement du vanne à boucle de la pompe à chaleur       14         Interface utilisateur       15         Paramètres de l'utilisateur       16         Programme       16         Affichage       17         Heure       18         WiFi       19         Dépannage du WiFi et de la connectivité       20         Paramètres de l'installateur1       21         Configuration - Trousse d'outils       21         Configuration - Température       23         Configuration - Relais       25-27         Configuration - Nertes       24         Configuration - Nertes       24         Configuration - Ventilation à HRV/ERV.       28         Messages d'erreur.       29 <t< td=""><td>Retrait de la base du thermostat</td><td>4</td></t<> | Retrait de la base du thermostat                  | 4          |
| Cavaliers d'alimentation de relais.       5         Application 563-1       6         Application 563-2       7         Application 563-3       8         Application 563-4       9         Séquence de fonctionnement       10         Fonctionnement du chauffage et du refroidissement.       10         Fonctionnement de l'humidité relative       13         Fonctionnement de la vanne à boucle de la pompe à chaleur       14         Interface utilisateur       15         Paramètres de l'utilisateur       16         Programme       16         Affichage       17         Heure.       18         WiFi       19         Dépannage du WiFi et de la connectivité.       20         Paramètres de l'installateur1       21         Configuration - Trousse d'outils       21         Configuration - Tompérature       23         Configuration - Relais       25-27         Configuration - Nerbérature       24         Configuration - Humidité       28         Configuration - Ventilation à HRV/ERV.       28         Configuration - Ventilation à HRV/ERV.       28         Données techniques.       31                                                                                             | Montage du thermostat                             | 5          |
| Application 563-1       6         Application 563-2       7         Application 563-3       8         Application 563-4       9         Séquence de fonctionnement       10         Fonctionnement du chauffage et du refroidissement.       10         Fonctionnement du ventilateur à HRV/ERV       14         Fonctionnement de la vanne à boucle de la pompe à chaleur.       14         Interface utilisateur       15         Paramètres de l'utilisateur       16         Absent       16         Programme       16         Affichage       17         Heure       18         WiFi       19         Dépannage du WiFi et de la connectivité       20         Paramètres de l'installateur1       21         Configuration - Trousse d'outils       21         Configuration - Trousse d'outils       22         Configuration - Température       22         Configuration - Alertes       24         Configuration - Alertes       24         Configuration - Ventilation à HRV/ERV.       28         Messages d'erreur       29         Données techniques       31                                                                                                    | Cavaliers d'alimentation de relais                | 5          |
| Application 563-2       7         Application 563-3       8         Application 563-4       9         Séquence de fonctionnement       10         Fonctionnement du chauffage et du refroidissement.       10         Fonctionnement du ventilateur à HRV/ERV.       14         Fonctionnement du ventilateur à boucle de la pompe à chaleur.       14         Interface utilisateur       15         Paramètres de l'utilisateur.       16         Absent       16         Programme       16         Affichage       17         Heure.       18         Ventilateur       18         WiFi       19         Dépannage du WiFi et de la connectivité.       20         Paramètres de l'installateur1       21         Configuration - Trousse d'outils       21         Configuration - Tousse d'outils       22         Configuration - Température       22         Configuration - Alertes       24         Configuration - Nelais       25-27         Configuration - Ventilation à HRV/ERV.       28         Messages d'erreur       29         Données techniques       31         Garantie limitée       32                                                                                                    | Application 563-1                                 | 6          |
| Application 563-3       8         Application 563-4       9         Séquence de fonctionnement       10         Fonctionnement du chauffage et du refroidissement.       10         Fonctionnement de l'humidité relative       13         Fonctionnement du ventilateur à HRV/ERV.       14         Fonctionnement du vanne à boucle de la pompe à chaleur       14         Interface utilisateur       15         Paramètres de l'utilisateur       16         Absent       16         Programme       16         Affichage       17         Heure       18         Ventilateur       18         WiFi       21         Configuration       21         Configuration       21         Configuration       22         Configuration - Température       22         Configuration - Capteurs       23         Configuration - Relais       25-27         Configuration - Ventilation à HRV/ERV       28         Messages d'erreur       29         Données techniques       31         Garantie limitée       32                                                                                                    | Application 563-2                                 | 7          |
| Application 563-4       9         Séquence de fonctionnement       10         Fonctionnement du chauffage et du refroidissement       10         Fonctionnement du ventilateur à HRV/ERV       14         Fonctionnement du ventilateur à HRV/ERV       14         Fonctionnement du vanne à boucle de la pompe à chaleur       14         Interface utilisateur       15         Paramètres de l'utilisateur       16         Absent       16         Programme       16         Affichage       17         Heure       18         Ventilateur       19         Dépannage du WiFi et de la connectivité.       20         Paramètres de l'installateur1       21         Configuration       21         Configuration - Torusse d'outils       21         Configuration - Température       22         Configuration - Capteurs       23         Configuration - Relais       25-27         Configuration - Ventilation à HRV/ERV       28         Messages d'erreur       29         Données techniques       31         Garantie limitée       32                                                                                                    | Application 563-3                                 | 8          |
| Séquence de fonctionnement       10         Fonctionnement du chauffage et du refroidissement       10         Fonctionnement de l'humidité relative       13         Fonctionnement du ventilateur à HRV/ERV       14         Fonctionnement de la vanne à boucle de la pompe à chaleur       14         Interface utilisateur       15         Paramètres de l'utilisateur       16         Absent       16         Programme       16         Affichage       17         Heure       18         Ventilateur       18         Ventilateur       18         WiFi       19         Dépannage du WiFi et de la connectivité       20         Paramètres de l'installateur1       21         Configuration - Trousse d'outils       21         Configuration - Température       22         Configuration - Capteurs       23         Configuration - Alertes       24         Configuration - Netlasis       25-27         Configuration - Humidité       28         Configuration - Ventilation à HRV/ERV       28         Messages d'erreur       29         Données techniques       31         Garantie limitée       32                                                                                              | Application 563-4                                 | 9          |
| Fonctionnement du chauffage et du retroidissement.       10         Fonctionnement de l'humidité relative       13         Fonctionnement du ventilateur à HRV/ERV.       14         Fonctionnement de la vanne à boucle de la pompe à chaleur.       14         Interface utilisateur.       15         Paramètres de l'utilisateur.       16         Absent.       16         Programme       16         Affichage.       17         Heure.       18         Ventilateur       18         WiFi       19         Dépannage du WiFi et de la connectivité.       20         Paramètres de l'installateur1.       21         Configuration       21         Configuration       21         Configuration       22         Configuration - Température       22         Configuration - Capteurs       23         Configuration - Relais       25-27         Configuration - Netes       24         Configuration - Ventilation à HRV/ERV       28         Messages d'erreur       29         Données techniques       31         Garantie limitée       32                                                                                                    | Séquence de fonctionnement                        | .10        |
| Fonctionnement de l'humidite relative       13         Fonctionnement du ventilateur à HRV/ERV.       14         Fonctionnement de la vanne à boucle de la pompe à chaleur       14         Interface utilisateur       15         Paramètres de l'utilisateur       16         Absent       16         Programme       16         Affichage       17         Heure       18         Ventilateur       18         WiFi       19         Dépannage du WiFi et de la connectivité.       20         Paramètres de l'installateur1       21         Configuration       21         Configuration       21         Configuration       22         Configuration - Trousse d'outils       21         Configuration - Température       22         Configuration - Relais       24         Configuration - Neutilation à HRV/ERV       28         Messages d'erreur       29         Données techniques       31         Garantie limitée       32                                                                                                    | Fonctionnement du chauffage et du refroidissement | . 10       |
| Fonctionnement du ventilateur à HRV/ERV.       14         Fonctionnement de la vanne à boucle de la pompe à chaleur.       14         Interface utilisateur.       15         Paramètres de l'utilisateur.       16         Absent.       16         Programme       16         Affichage.       17         Heure.       18         Ventilateur       18         Ventilateur       19         Dépannage du WiFi et de la connectivité.       20         Paramètres de l'installateur1       21         Configuration       21         Configuration       21         Configuration - Trousse d'outils       21         Configuration - Température       22         Configuration - Capteurs       23         Configuration - Alertes       24         Configuration - Nerlais       25-27         Configuration - Ventilation à HRV/ERV       28         Messages d'erreur       29         Données techniques       31         Garantie limitée       32                                                                                                    | Fonctionnement de l'numidite relative             | . 13       |
| Ponctionmentent de la valine a boucle de la pompe a chaleur       14         Interface utilisateur       15         Paramètres de l'utilisateur       16         Absent       16         Programme       16         Affichage       17         Heure       18         Ventilateur       18         Ventilateur       19         Dépannage du WiFi et de la connectivité       20         Paramètres de l'installateur1       21         Configuration       21         Configuration       21         Configuration       22         Configuration       23         Configuration       23         Configuration       24         Configuration       28         Configuration       28         Configuration       28         Configuration       29         Données techniques       31         Garantie limitée       32                                                                                                    | Fonctionnement du ventilateur à HRV/ERV           | . 14       |
| Interface utilisateur                                                                                                    |                                                   | . 14       |
| Paramètres de l'utilisateur.16Absent.16Programme16Affichage17Heure.18Ventilateur18WiFi19Dépannage du WiFi et de la connectivité.20Paramètres de l'installateur121Configuration21Configuration - Trousse d'outils21Configuration - Capteurs23Configuration - Alertes24Configuration - Relais25-27Configuration - Neuliaté28Configuration - Ventilation à HRV/ERV.28Messages d'erreur.29Données techniques31Garantie limitée32                                                                                                    | Interface utilisateur                             | .15        |
| Absent.16Programme16Affichage17Heure.18Ventilateur18WiFi19Dépannage du WiFi et de la connectivité.20Paramètres de l'installateur121Configuration21Configuration - Trousse d'outils21Configuration - Température22Configuration - Capteurs23Configuration - Alertes24Configuration - Humidité28Configuration - Ventilation à HRV/ERV.28Messages d'erreur.29Données techniques31Garantie limitée32                                                                                                    | Paramètres de l'utilisateur                       | .16        |
| Programme16Affichage17Heure18Ventilateur18WiFi19Dépannage du WiFi et de la connectivité20Paramètres de l'installateur121Configuration21Configuration - Trousse d'outils21Configuration - Température22Configuration - Capteurs23Configuration - Alertes24Configuration - Relais25-27Configuration - Ventilation à HRV/ERV28Messages d'erreur29Données techniques31Garantie limitée32                                                                                                    | Absent                                            | . 16       |
| Affrichage       17         Heure       18         Ventilateur       18         WiFi       19         Dépannage du WiFi et de la connectivité.       20         Paramètres de l'installateur1       21         Configuration       21         Configuration - Trousse d'outils       21         Configuration - Température       22         Configuration - Capteurs       23         Configuration - Relais       24         Configuration - Relais       25-27         Configuration - Humidité       28         Configuration - Ventilation à HRV/ERV.       28         Messages d'erreur       29         Données techniques       31         Garantie limitée       32                                                                                                    | Programme                                         | . 16       |
| Heure                                                                                                    | Affichage                                         | . 1/       |
| Ventulateur       10         WiFi       19         Dépannage du WiFi et de la connectivité.       20         Paramètres de l'installateur1       21         Configuration       21         Configuration - Trousse d'outils       21         Configuration - Température       22         Configuration - Capteurs       23         Configuration - Capteurs       23         Configuration - Relais       25-27         Configuration - Humidité       28         Configuration - Ventilation à HRV/ERV       28         Messages d'erreur       29         Données techniques       31         Garantie limitée       32                                                                                                    | Heure                                             | . 18       |
| WiFi       19         Dépannage du WiFi et de la connectivité.       20         Paramètres de l'installateur1       21         Configuration       21         Configuration       21         Configuration - Trousse d'outils       21         Configuration - Température       22         Configuration - Capteurs       23         Configuration - Alertes       24         Configuration - Relais       25-27         Configuration - Ventilation à HRV/ERV       28         Messages d'erreur       29         Données techniques       31         Garantie limitée       32                                                                                                    |                                                   | 10         |
| Paramètres de l'installateur1       21         Configuration       21         Configuration - Trousse d'outils       21         Configuration - Température       22         Configuration - Capteurs       23         Configuration - Alertes       24         Configuration - Relais       25-27         Configuration - Humidité       28         Configuration - Ventilation à HRV/ERV       28         Messages d'erreur       29         Données techniques       31         Garantie limitée       32                                                                                                    | WIFI<br>Dápappago du WiFi ot do la connectivitá   | 20         |
| Parametres de l'Installateur I       21         Configuration       21         Configuration - Trousse d'outils       21         Configuration - Température       22         Configuration - Capteurs       23         Configuration - Alertes       24         Configuration - Relais       25-27         Configuration - Humidité       28         Configuration - Ventilation à HRV/ERV       28         Messages d'erreur       29         Données techniques       31         Garantie limitée       32                                                                                                    |                                                   | .20        |
| Configuration       21         Configuration - Trousse d'outils       21         Configuration - Température       22         Configuration - Capteurs       23         Configuration - Capteurs       23         Configuration - Alertes       24         Configuration - Relais       25-27         Configuration - Humidité       28         Configuration - Ventilation à HRV/ERV       28         Messages d'erreur       29         Données techniques       31         Garantie limitée       32                                                                                                    | Configuration                                     | .21        |
| Configuration - Température       22         Configuration - Capteurs       23         Configuration - Capteurs       23         Configuration - Alertes       24         Configuration - Relais       25-27         Configuration - Humidité       28         Configuration - Ventilation à HRV/ERV.       28         Messages d'erreur       29         Données techniques       31         Garantie limitée       32                                                                                                    | Configuration - Trousse d'autile                  | . 21<br>01 |
| Configuration - Capteurs       23         Configuration - Alertes       24         Configuration - Relais       25-27         Configuration - Humidité       28         Configuration - Ventilation à HRV/ERV       28         Messages d'erreur       29         Données techniques       31         Garantie limitée       32                                                                                                    | Configuration - Température                       | 21         |
| Configuration - Alertes       24         Configuration - Relais       25-27         Configuration - Humidité       28         Configuration - Ventilation à HRV/ERV       28         Messages d'erreur       29         Données techniques       31         Garantie limitée       32                                                                                                    | Configuration - Capteurs                          | 23         |
| Configuration - Relais       25-27         Configuration - Humidité       28         Configuration - Ventilation à HRV/ERV       28         Messages d'erreur       29         Données techniques       31         Garantie limitée       32                                                                                                    | Configuration - Alertes                           | .20        |
| Configuration - Humidité       28         Configuration - Ventilation à HRV/ERV       28         Messages d'erreur       29         Données techniques       31         Garantie limitée       32                                                                                                    | Configuration - Relais                            | -27        |
| Configuration - Ventilation à HRV/ERV                                                                                                    | Configuration - Humidité                          | .28        |
| Messages d'erreur                                                                                                    | Configuration - Ventilation à HRV/ERV             | . 28       |
| Données techniques                                                                                                    | Messages d'erreur                                 | .29        |
| Garantie limitée                                                                                                    | Données techniques                                | .31        |
|                                                                                                    | Garantie limitée                                  | . 32       |

### Informations de sécurité importantes

Vous devez vous assurer que ce thermostat est installé de façon sécuritaire conformément à tous les codes et à toutes les normes applicables. La société tekmar® réfute toute responsabilité concernant quelque dommage attribuable à une mauvaise installation ou à une maintenance déficiente.

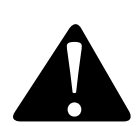

Ceci est un symbole d'alerte de sécurité. Le symbole d'alerte de sécurité apparaît seul ou est utilisé avec un mot-indicateur (DANGER, AVERTISSEMENT, MISE EN GARDE), une illustration ou un message de sécurité pour identifier les dangers.

Lorsque vous voyez ce symbole seul ou avec un mot-indicateur sur votre équipement ou dans ce manuel, il faut être vigilant face au risque de mort ou de blessures corporelles graves.

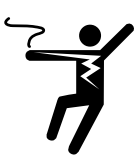

Cette illustration vous avertit de la présence de risques : électricité, électrocution ou décharges électriques.

AVERTISSEMEN

Ce symbole signale des dangers qui, s'ils ne sont pas évités, peuvent entraîner la mort ou des blessures graves.

🛦 MISE EN GARDE

Ce symbole signale des dangers qui, s'ils ne sont pas évités, peuvent causer des blessures légères ou modérées.

AVIS

Ce symbole identifie des pratiques, des actions ou l'absence d'actions qui pourraient entraîner des dommages matériels ou des dommages à l'équipement.

### AVERTISSEMENT

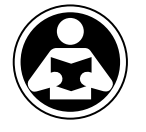

Lisez le manuel et toutes les étiquettes de produit AVANT d'utiliser l'équipement. N'utilisez pas le produit à moins que vous sachiez le faire de manière sécuritaire et adéquate. Gardez ce manuel à portée de main de tous les utilisateurs. Des copies supplémentaires des manuels sont disponibles sur tekmarControls.com

### AVERTISSEMENT

- Les installateurs sont responsables de s'assurer que ce thermostat est installé de manière sécuritaire conformément à tous les codes et à toutes les normes applicables.
- Une mauvaise installation ou utilisation de ce thermostat pourrait causer des dommages à l'équipement et même des blessures graves, voire mortelles.
- Ce thermostat n'est pas conçu pour être utilisé comme un limiteur principal. D'autres contrôleurs conçus et certifiés comme limiteurs de sécurité doivent être placés dans le circuit de contrôle.

#### AVIS

Ne tentez pas de réparer le thermostat. Il ne contient pas de pièces pouvant être réparées par l'utilisateur. Si vous le faites, la garantie sera annulée.

### Installation

### Préparation

#### **Outils nécessaires**

- Tournevis tekmar ou de bijoutier
- Tournevis cruciforme

#### Matériel requis

• Fil massif 18 AWG LVT (raccords basse tension)

### Emplacement d'installation

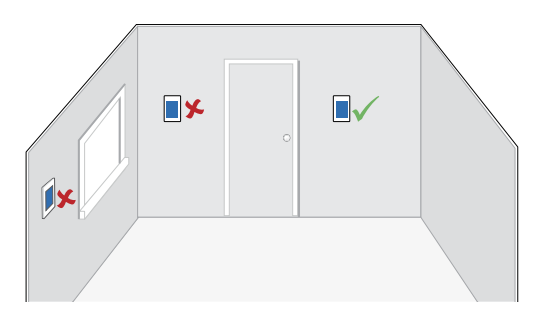

### AVIS

Tenez compte des facteurs suivants :

- Mur intérieur.
- Maintenir au sec. Évitez les possibilités d'écoulement de liquide sur le dispositif de commande.
- Une humidité relative inférieure à 90 %. Un environnement sans condensation.
- Aucune exposition à des températures dépassant 32-122 °F (0-50 °C).
- Il ne doit y avoir aucun courant d'air, rayonnement solaire ou autre cause de lectures inadéquates de la température.
- Distance suffisante avec équipements, électroménagers et autres sources d'interférences électriques.
- Accès facile pour le câblage, le visionnement et l'ajustement de l'écran d'affichage.
- Environ 5 pieds (1,5 m) au-dessus d'un plancher fini.
- La longueur maximum du fil est de 500 pieds (150 m).
- Dénuder le fil à 3/8 po (10 mm) pour toutes les connexions de borne.
- Utilisez un fil 18 AWG standard à 8 conducteurs.

### Retrait de la base du thermostat

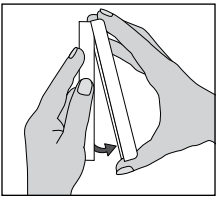

Tout en tenant la section de base d'une main, tirez la moitié inférieure de l'avant de l'écran vers vous pour la faire pivoter à l'écart de la base.

- Pince à dénuder pour câbles
- Perceuse (pour cheville d'ancrage au mur)
- Foret de 3/16 po (4,8 mm) (pour cheville d'ancrage mural)

### Montage du thermostat

### 🛦 AVERTISSEMENT

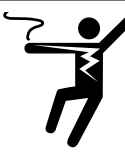

Pour éviter le risque de blessures corporelles et/ou la mort, assurez-vous qu'aucune alimentation n'est fournie au thermostat jusqu'à ce qu'il soit entièrement installé et prêt pour les vérifications finales. L'ensemble du travail doit être réalisé alors que l'alimentation est coupée sur le circuit sur lequel on travaille.

Il est possible que les codes locaux exigent que le thermostat soit installé par un électricien.

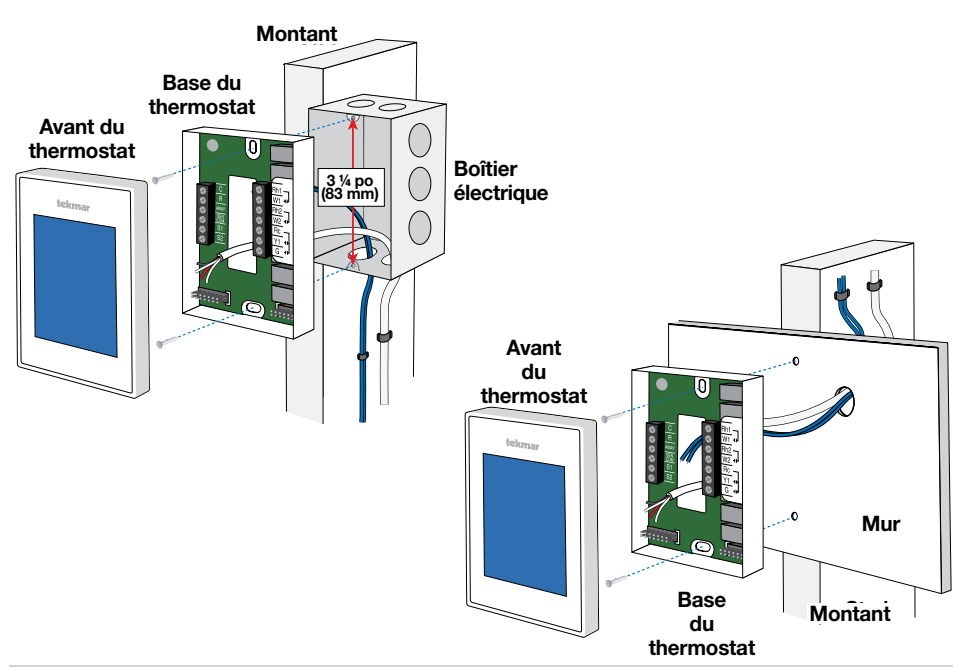

### Cavaliers d'alimentation de relais

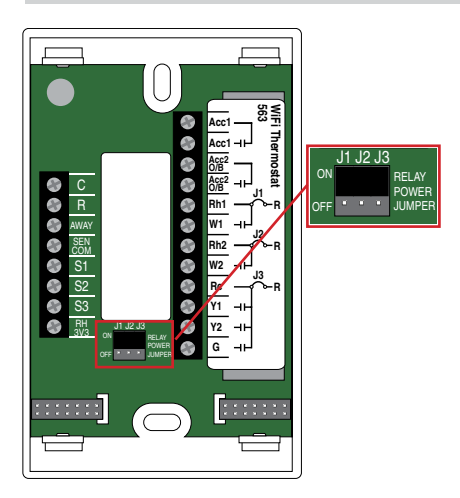

Le thermostat compte trois connecteurs de cavalier d'alimentation de relais situés sous le trou de câblage.

- Réglez le cavalier J1 à Marche pour connecter l'alimentation R au terminal Rh1.
- Réglez le cavalier J2 à Marche pour connecter l'alimentation R au terminal de câblage Rh2.
- Réglez le cavalier J3 à Marche pour connecter l'alimentation R au terminal de câblage Rc.
- Réglez le cavalier à Désactivé pour déconnecter l'alimentation de Rh1, de Rh2 ou de Rc respectivement.

Le thermostat WiFi 563 peut faire fonctionner une fournaise à une ou deux phases, un climatiseur, un humidificateur et un ventilateur à récupération de chaleur.

### Mécanique

#### Légende

- C1 = Climatiseur F1 = Fournaise H1 = Humidificateur
- VHR = Ventilateur à récupération de chaleur ou d'énergie
- S1 = Capteur d'humidité et sonde de température en option 086
- T1 = Thermostat WiFi 563

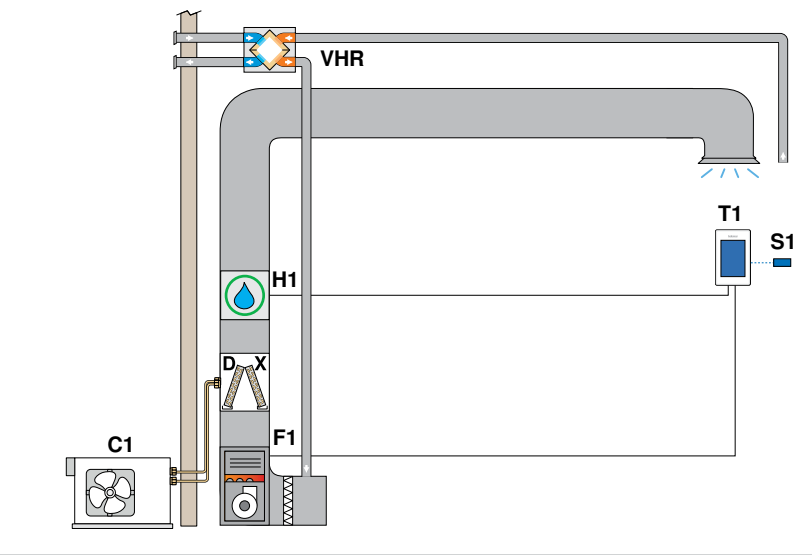

### Électricité

Thermostat cavaliers : J1 = Marche J2 = Marche J3 = Marche cavalier, mis au champs de Rh1 à Acc2

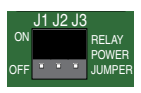

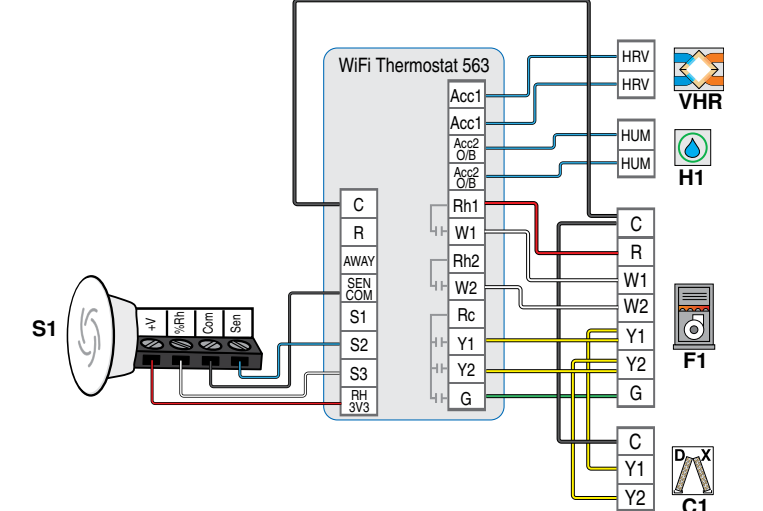

Le thermostat WiFi 563 peut faire fonctionner un plancher radiant en première phase de chauffage et un ventilo-convecteur en deuxième phase, ainsi qu'un climatiseur, la déshumidification, et un humidificateur

### Mécanique

#### Légende

- B1 = Chaudière
- BP = Pompe de
- chaudière
- C1 = Climatiseur
- H1 = Humidificateur
- F1 = Ventilo-convecteur
- PS = Pompe du système
- S1 = Capteur de dalle 079 en option
- S2 = Capteur d'humidité et sonde de température en option 086
- T1 = Thermostat WiFi 563
- V1 = Vanne de zone du plancher radiant
- V2 = Vanne de zone du ventilo-convecteur ZVC1 = Commande de vanne de zone

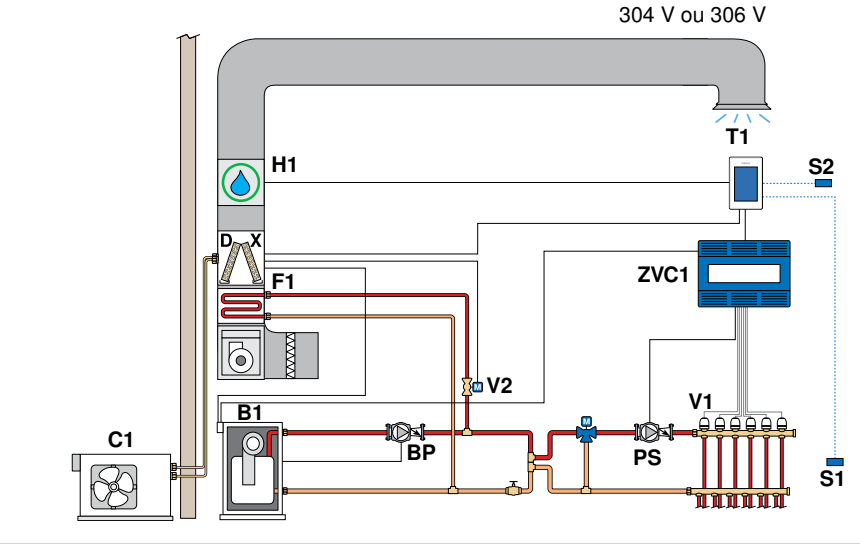

### Électricité

Thermostat cavaliers : J1 = Marche J2 = Arrêt J3 = Arrêt et installer le cavalier Rh2 à Rc et Rh2 à Acc2

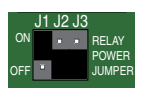

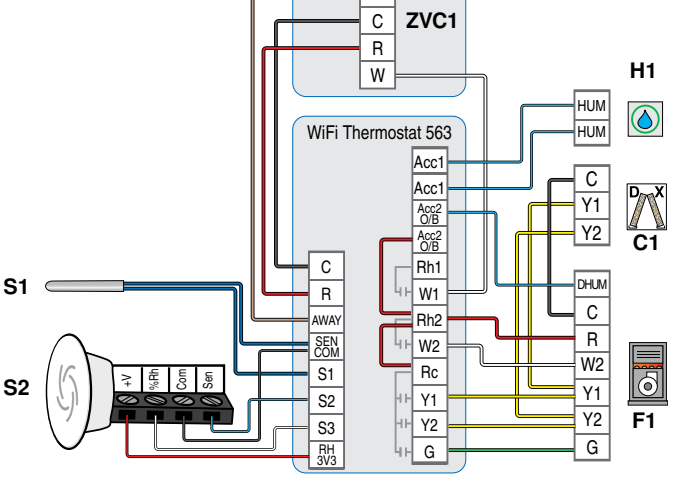

AWAY

Le thermostat WiFi 563 peut faire fonctionner un plancher radiant en première phase de chauffage et un ventilo-convecteur en deuxième phase, ainsi qu'un climatiseur et la déshumidification, un chauffage électrique d'appoint et un humidificateur.

### Mécanique

#### Légende

- B1 = Chaudière
- BP = Pompe de
- chaudière
- E1 = Bande chauffante électrique
- HP1 = Pompe à chaleur
- H1 = Humidificateur PS = Pompe du système
- S1 = Capteur de plancher 079
  - en option
- S2 = Capteur d'humidité et sonde de
- température en option 086
- T1 = Thermostat WiFi 563
- V1 = Vanne de zone du plancher radiant
- V2 = Vanne de zone du ventilo-convecteur

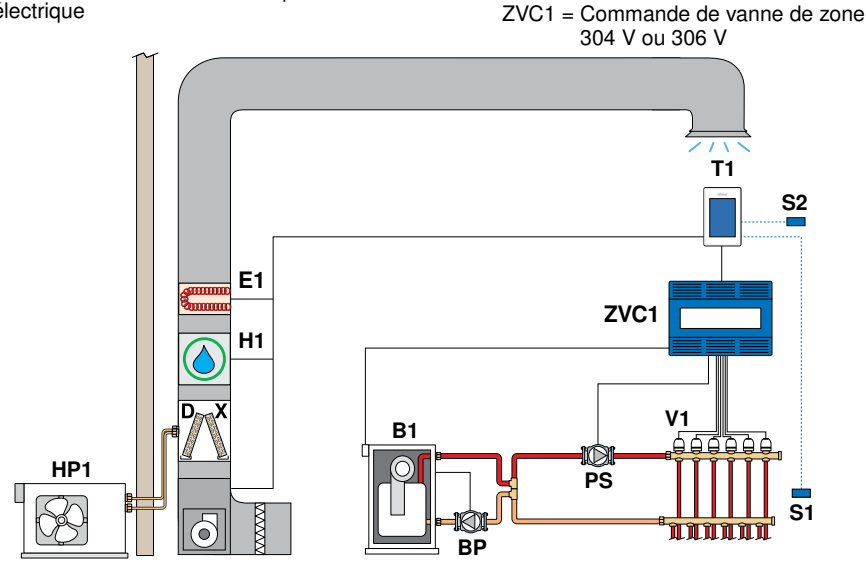

### Électricité

Thermostat cavaliers : J1 = Marche J2 = Arrêt J3 = Arrêt et installer le cavalier Rh2 à Rc et Rh2 à Acc2

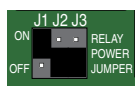

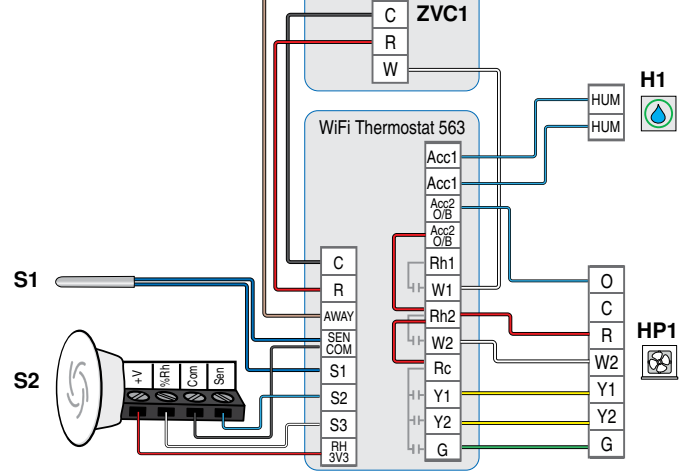

AWAY

Le thermostat WiFi 563 fait fonctionner une pompe à chaleur eau/air à deux étapes pour le chauffage et le refroidissement. La pompe à chaleur absorbe ou rejette de la chaleur dans une boucle d'eau hydronique qui est chauffée par une chaudière et refroidie à l'aide d'une tour de refroidissement pour maintenir une température constante d'environ 70 °F (21 °C).

### Mécanique

#### Légende

B1 = Chaudière C1 = Tour de refroidissement BP = Pompe de chaudière CP = Pompe pour tour de

refroidissement

- HP1 = Pompe à chaleur
- PS = Pompe du système
- T1 = Thermostat WiFi 563
- V1 = Vanne de boucle de pompe à chaleur

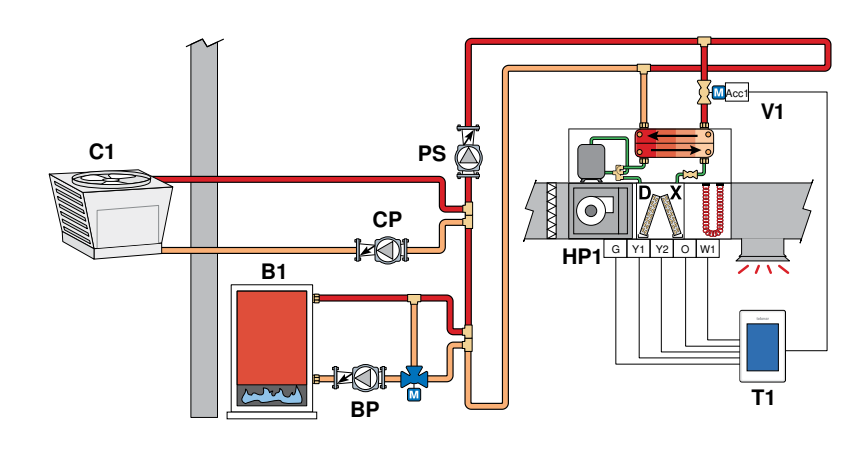

### Électricité

Thermostat cavaliers : J1 = Marche J2 = Marche J3 = Marche cavalier, mis au champs de Rh1 à Acc1 et Rh1 à Acc2

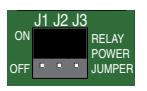

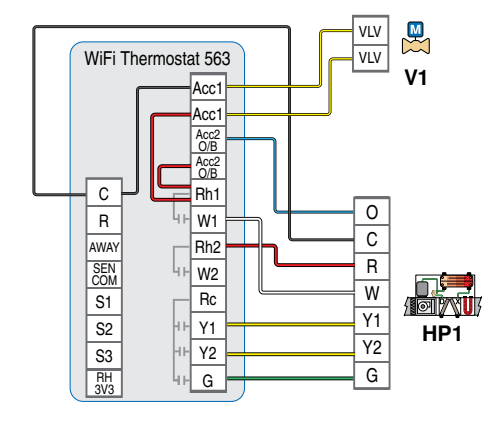

### Utilisation du chauffage

- Le point de consigne de chauffage peut être réglé de 40 à 95 °F (4,5 à 35 °C).
- Le symbole de chauffage allumé s'affiche à l'écran lorsque le thermostat demande du chauffage.
- Un chauffage de protection antigel est fourni dès que la température du plancher ou de l'air ambiant descend à moins de 40 °F (4.5 °C), quel que soit le mode de fonctionnement actif.
- Le point de consigne de refroidissement peut être réglé de 45 à 100 °F (7,0 à 38,0 °C).
- Le symbole de climatisation allumée s'affiche à l'écran lorsque le thermostat demande à être refroidi

Le thermostat prend en charge deux types de systèmes de chauffage : 1) conventionnel ou 2) pompe à chaleur.

### Systèmes conventionnels

Un système de chauffage conventionnel comprend : fournaises, climatiseurs, systèmes de chauffage hydronique avec plinthes, planchers radiants, ventilo-convecteurs et chauffage électrique. Le thermostat prend en charge jusqu'à deux étapes de chauffage, deux étapes de refroidissement, un ventilateur et deux relais accessoires.

| Paramètre de l'équipement            | 1H/1C                                                               | 1H/2C | 2H/1C | 2H/2C |
|--------------------------------------|---------------------------------------------------------------------|-------|-------|-------|
| Chauffage de première étape          | W1                                                                  | W1    | W1    | W1    |
| Chauffage de deuxième étape          | -                                                                   | -     | W2    | W2    |
| Refroidissement de première<br>étape | Y1                                                                  | Y1    | Y1    | Y1    |
| Refroidissement de deuxième<br>étape | -                                                                   | Y2    | -     | Y2    |
| Ventilateur                          | G                                                                   |       |       |       |
| Accessoire 1                         | Choix de : Humidificateur, déshumidificateur, ventilateur à HRV/ERV |       |       |       |
| Accessoire 2                         | Choix de : Humidificateur, déshumidificateur                        |       |       |       |

### Systèmes de pompe à chaleur

Un système de pompe à chaleur peut inclure des sources de chaleur supplémentaires comme source de secours. Le thermostat prend en charge jusqu'à quatre étapes de chauffage, deux étapes de refroidissement, une vanne d'inversion, un ventilateur et un relais accessoire.

| Paramètre de l'équipement            | 1 HP | 1 HP/<br>1 Aux | 1 HP/<br>2 Aux | 2 HP | 2 HP/<br>1 Aux | 2 HP/<br>2 Aux |
|--------------------------------------|------|----------------|----------------|------|----------------|----------------|
| Chauffage de première<br>étape       | Y1   | Y1             | Y1             | Y1   | Y1             | Y1             |
| Chauffage de deuxième<br>étape       | -    | W1             | W1             | Y2   | Y2             | Y2             |
| Chauffage de troisième<br>étape      | -    | -              | W2             | -    | W1             | W1             |
| Chauffage de quatrième<br>étape      | -    | -              | -              | -    | -              | W2             |
| Refroidissement de<br>première étape | Y1   | Y1             | Y1             | Y1   | Y1             | Y1             |
| Refroidissement de<br>deuxième étape | -    | -              | -              | Y2   | Y2             | Y2             |
| Ventilateur                          | G    |                |                |      |                |                |

| Accessoire 1 | Choix de : Humidificateur, déshumidificateur, ventilateur à HRV/ERV                                                                                  |
|--------------|----------------------------------------------------------------------------------------------------|
| Accessoire 2 | Le relais 0 de la vanne d'inversion reste fermé pendant le refroidissement.<br>Le relais de la vanne d'inversion B reste fermé pendant le chauffage. |

Lorsque le chauffage radiant du plancher est installé, c'est toujours la première étape de chauffage, suivie de la pompe à chaleur et, enfin, de tout chauffage de secours. Cela permet au plancher de rester chaud pendant la saison de chauffage.

| Paramètre de<br>l'équipement         | 1 HP                                                                  | 1 HP/<br>1 Aux                                                      | 1 HP/<br>2 Aux | 2 HP | 2 HP/<br>1 Aux | 2 HP/<br>2 Aux |
|--------------------------------------|-----------------------------------------------------------------------|---------------------------------------------------------------------|----------------|------|----------------|----------------|
| Chauffage de première<br>étape       | Y1                                                                    | W1                                                                  | W1             | Y1   | W1             | W1             |
| Chauffage de deuxième<br>étape       | -                                                                     | Y1                                                                  | Y1             | Y2   | Y1             | Y1             |
| Chauffage de troisième<br>étape      | -                                                                     | -                                                                   | W2             | -    | Y2             | Y2             |
| Chauffage de quatrième<br>étape      | -                                                                     | -                                                                   | -              | -    | -              | W2             |
| Refroidissement de<br>première étape | Y1                                                                    | Y1                                                                  | Y1             | Y1   | Y1             | Y1             |
| Refroidissement de<br>deuxième étape | -                                                                     | -                                                                   | -              | Y2   | Y2             | Y2             |
| Ventilateur                          | G                                                                     |                                                                     |                |      |                |                |
| Accessoire 1                         | Choix de : Hu                                                         | Choix de : Humidificateur, déshumidificateur, ventilateur à HRV/ERV |                |      |                |                |
| Accessoire 2                         | Vanne d'inversion 0 ou B.                                             |                                                                     |                |      |                |                |
|                                      | Le relais 0 reste fermé pendant le fonctionnement du chauffage.       |                                                                     |                |      |                |                |
|                                      | Le relais B reste fermé pendant le fonctionnement du refroidissement. |                                                                     |                |      |                |                |

#### Chaleur de secours

Pour les systèmes équipés d'une pompe à chaleur, le thermostat comprend un mode de chauffage d'urgence. Ce mode coupe les relais Y1 et Y2 de la pompe à chaleur et fait fonctionner le chauffage d'appoint, qui est généralement plus coûteux. Sélectionnez Chauffage d'urgence si la pompe à chaleur ne fonctionne pas en raison d'un blocage de la pression du réfrigérant.

#### Différentiels de chauffage

La première étape de chauffage se met en marche lorsque la température de l'air descend de 1,5 °F (1 °C) en dessous du réglage Seuil de chauffage et s'arrête lorsque la température de l'air atteint le réglage Seuil de chauffage.

Les deuxième, troisième et quatrième étapes de chauffage ont chacune un différentiel réglable et une temporisation pour déterminer quand l'étape se met en marche, et s'arrêtent lorsqu'elles atteignent respectivement 1,5, 1,0 et 0,5 °F (0,75, 0,5 et 0,25 °C) du réglage Seuil de chauffage.

#### Chauffage par plancher radiant

Le chauffage par plancher radiant fonctionne différemment des autres types de chauffage en raison des temporisations importantes de chauffage et de refroidissement de la dalle. Lorsque le chauffage par plancher radiant est sélectionné dans le menu de configuration, le relais W1 fonctionne avec modulation de durée d'impulsion. Ce type de fonctionnement améliore le confort des systèmes à rayonnement avec planchers très massifs.

- 100 % du temps allumé lorsque la température est inférieure au seuil de chauffage de 1,5 °F (0,8 °C)
- 50 % du temps allumé lorsque la température est égale au seuil de chauffage
- 0 % du temps allumé lorsque la température est supérieure au seuil de chauffage de 1,5 °F (0,8 °C)

### Capteur de pièce et moyenne

Le thermostat peut mesurer la température ambiante entre -46 à 212 °F (-43 à 100 °C). La température ambiante peut être mesurée à l'aide d'une combinaison de capteurs intégrés et auxiliaires.

- Capteur de pièce intégré seulement
- Capteur de pièce intégré avec capteur(s) de pièce auxiliaire(s) (température moyenne)
- Capteur de pièce auxiliaire seulement

#### Capteur de plancher pour chauffage par plancher radiant

Le thermostat peut mesurer la température du plancher de -46 à 212 °F (-43 à 100 °C). Si un capteur de plancher est connecté, les paramètres minimal et maximal du plancher sont disponibles. Le point de consigne de chauffage du plancher est réglable de 40 à 95 °F (4,5 à 35 °C).

Si vous désirez utiliser la température de l'air et la température du plancher, laissez le capteur de température d'air interne allumé dans le menu de configuration. Une température minimale de plancher peut être utilisée pour éviter une chute brutale de température causée par une moindre exposition du plancher au rayonnement direct du soleil. Cette fonction est recommandée dans les endroits comportant de grandes baies vitrées laissant entrer directement le soleil durant l'aprèsmidi. Lorsque le soleil se couche, il peut falloir beaucoup de temps pour que le plancher retrouve un bon niveau de chaleur, ce qui peut causer un refroidissement excessif de la pièce en début de soirée. Un paramètre de température minimale du plancher sera utile dans ces conditions en maintenant le plancher à une température minimale. Il ne faut pas oublier que le paramètre de température minimale du plancher est prioritaire par rapport à la température de l'air ambiant et qu'un paramètre trop élevé de ce paramètre peut causer un chauffage excessif.

Un paramètre de température maximale du plancher est recommandé dans les pièces avec plancher de bois franc. La configuration de températures minimale et maximale du plancher améliore le confort de l'espace ambiant tout en protégeant les revêtements de sol.

S'il y a plus d'une sonde de température de plancher, une moyenne est établie pour la température.

Il est possible de chauffer un plancher radiant pendant que le système de refroidissement fonctionne. Cela est souhaitable dans des pièces comme les cuisines et les salles de bains. Pour utiliser cette caractéristique, réglez l'option Plancher chaud pendant le refroidissement sur marche.

#### Différentiels de refroidissement

La première étape de refroidissement se met en marche lorsque la température de l'air augmente de 1,5 °F (1 °C) au-dessus du réglage Seuil de refroidissement et s'arrête lorsque la température de l'air atteint le réglage Seuil de refroidissement.

La deuxième étape de refroidissement dispose d'un différentiel réglable et d'une temporisation pour déterminer quand l'étape se met en marche, et s'arrête lorsqu'elle atteint 0,5 °F (0,25 °C) de plus que le réglage Seuil de refroidissement.

#### Point d'équilibre de la pompe à chaleur

Le coefficient de performance (COP) d'une pompe à chaleur à air diminue avec la baisse de la température de l'air extérieur. Le point d'équilibre est la température extérieure à laquelle il est plus économique d'arrêter la pompe à chaleur (relais Y1 et Y2) et d'utiliser l'équipement de chauffage de secours (relais W1 et W2).

#### **Double carburant**

Les systèmes à double carburant comprennent une pompe à chaleur avec une source de chaleur de secours comme une fournaise ou un ventilo-convecteur hydronique. Lorsque le mode double carburant est activé, la pompe à chaleur (relais Y1 et Y2) est arrêtée lorsque l'équipement de chauffage de secours (relais W1 et W2) est en marche.

#### Arrêt en cas de temps chaud (WWSD)

Le système de chauffage peut être configuré pour s'arrêter automatiquement en fonction de la température extérieure et du paramètre WWSD, II s'agit d'un moyen pratique d'arrêter le système de chauffage.

#### Arrêt en cas de temps froid (CWSD)

Le système de refroidissement peut s'arrêter automatiquement en fonction de la température extérieure et du paramètre CWSD. Ceci évite tout déclenchement inopportun du refroidissement en hiver.

### Fonctionnement de l'humidité relative

### Capteur d'humidité relative

Le thermostat comprend un capteur d'humidité relative (HR) interne et peut être raccordé à un capteur de HR externe. L'installateur a la possibilité de désactiver le capteur de HR interne lorsqu'un capteur de la HR externe est installé. Lorsque les capteurs de HR internes et externes sont activés, la lecture de la HR est calculée en moyenne.

#### Fonctionnement de l'humidificateur

Le thermostat contrôle l'humidité relative (HR) en actionnant les relais accessoire 1 ou accessoire 2. Il s'agit d'un paramètre configurable par l'installateur. Lorsque la HR est inférieure au paramètre de seuil d'humidité par 3 %, le relais accessoire 1 ou 2 se ferme pour faire fonctionner un humidificateur. L'humidificateur s'arrête lorsque la HR atteint le paramètre de l'humidité.

Le thermostat peut faire fonctionner 3 types d'humidificateurs :

- Autonome
- L'humidificateur n'est pas connecté au système CVCA.
- Le mode du thermostat peut être réglé sur Chauffage, Refroidissement, Auto ou Arrêt.
- Vapeur

Auto ou Arrêt.

Évaporation

- L'humidificateur à vapeur est acheminé vers le système CVCA.
- Le mode du thermostat peut être réglé sur Chauffage, Refroidissement,
  - Requiert que le ventilateur du système s'allume lorsqu'il fonctionne.
- Un humidificateur de type tambour qui nécessite que le système de chauffage fonctionne afin de pouvoir évaporer l'eau.
  - Ce système nécessite le fonctionnement du ventilateur du système.
  - Le mode du thermostat doit être réglé sur Chauffage ou Auto.

#### Protection de fenêtre par humidificateur

Par temps froid, de la condensation se formera sur les fenêtres lorsque l'humidité relative (HR) est trop élevée. La fonction de protection de fenêtre en option calcule automatiquement le point de rosée intérieur en fonction de la température extérieure et de la qualité des fenêtres installées. L'humidificateur est ensuite actionné jusqu'à l'humidité relative la plus élevée possible sous le paramètre du seuil d'humidification. Cette fonction nécessite une connexion câblée à un capteur extérieur 070.

### Fonctionnement du déshumidificateur

Le thermostat contrôle l'humidité relative (HR) en actionnant les relais accessoire 1 ou accessoire 2. Il s'agit d'un paramètre configurable par l'installateur. Lorsque la HR est 3 % au-dessus du paramètre du seuil de déshumidification, le relais accessoire 1 ou 2 est fermé pour faire fonctionner le déshumidificateur. Le déshumidificateur s'arrête lorsque la HR atteint le paramètre du seuil de déshumidification.

Le thermostat peut faire fonctionner deux types de déshumidificateurs :

- Autonome
- Le déshumidificateur n'est pas connecté au système CVCA.
- Le mode du thermostat peut être réglé sur Chauffage, Refroidissement, Auto ou Arrêt.

Bobine DX

- Le système de refroidissement CVCA est utilisé pour la déshumidification.
- Le relais accessoire 1 ou accessoire 2 active le fonctionnement DHUM sur l'unité de traitement de l'air pour faire fonctionner le ventilateur du système à basse vitesse.
- Les relais Y1 et Y2 du compresseur de refroidissement fonctionnent. La bobine DX refroidie condense l'humidité de l'air.
- Le système de refroidissement peut refroidir la température de la pièce de 2 °F (1,1 °C) pendant la déshumidification.

### Fonctionnement du ventilateur à HRV/ERV

La ventilation avec de l'air frais de l'extérieur est importante pour maintenir la qualité de l'air intérieur. Le thermostat peut faire fonctionner un ventilateur de récupération de chaleur (HRV) ou un ventilateur de récupération d'énergie (ERV) sur une minuterie en fermant le relais accessoire 1 pour faire fonctionner le ventilateur à basse vitesse.

# Fonctionnement de la vanne à boucle de la pompe à chaleur

Le thermostat prend en charge les systèmes de pompe à chaleur eau-air qui absorbent ou rejettent la chaleur vers une boucle hydronique du bâtiment. Chaque fois que le relais Y1 ou Y2 du compresseur de pompe à chaleur est activé, le relais accessoire 1 se ferme pour ouvrir une vanne de zone hydronique. Cela permet aux pompes à vitesse variable sur la boucle hydronique de fonctionner à des vitesses plus basses lorsque la pompe à chaleur est éteinte, économisant ainsi de l'électricité.

Après 60 secondes d'inactivité, l'écran d'accueil du thermostat affiche uniquement l'heure et la température.

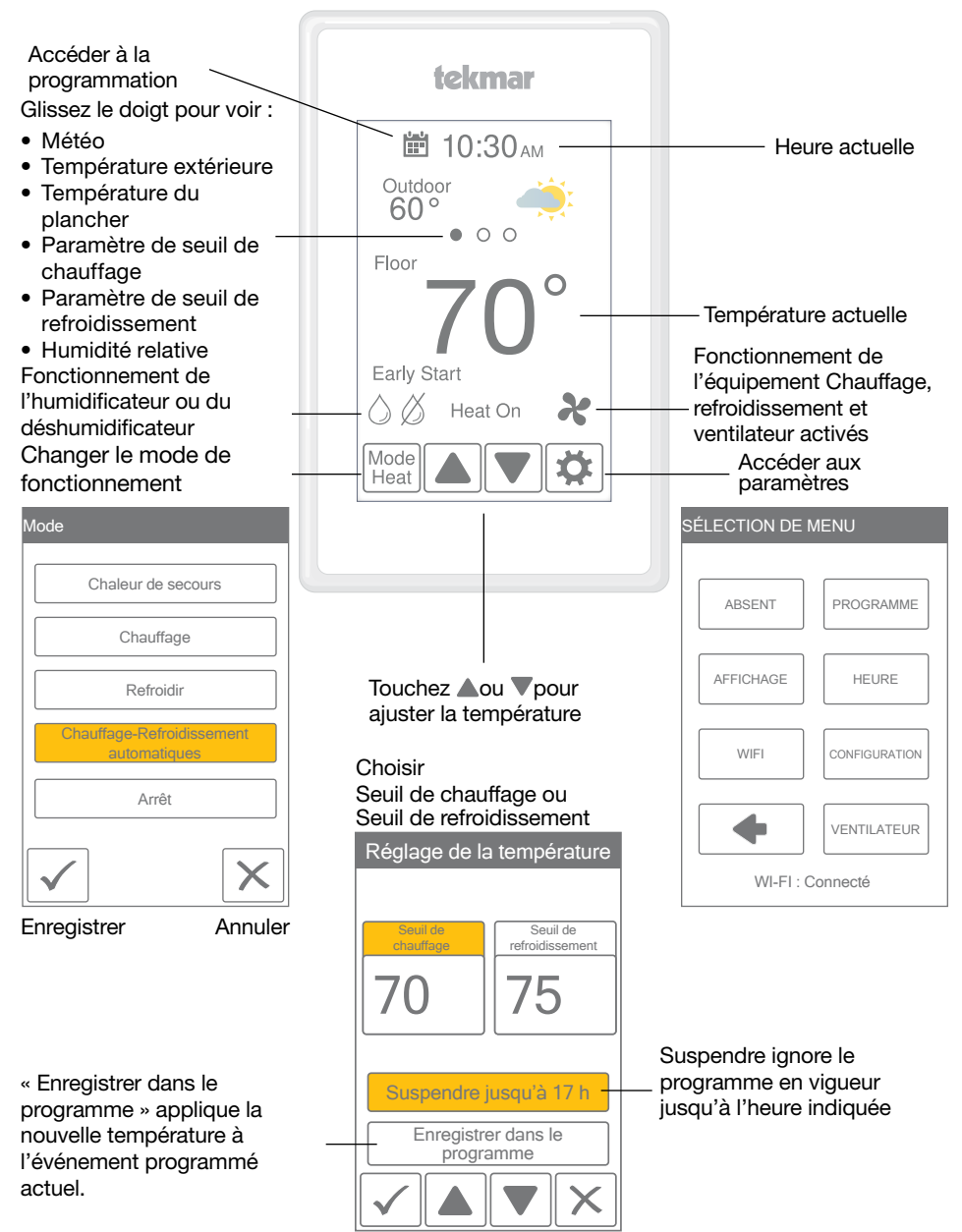

### Paramètres de l'utilisateur

### Absent

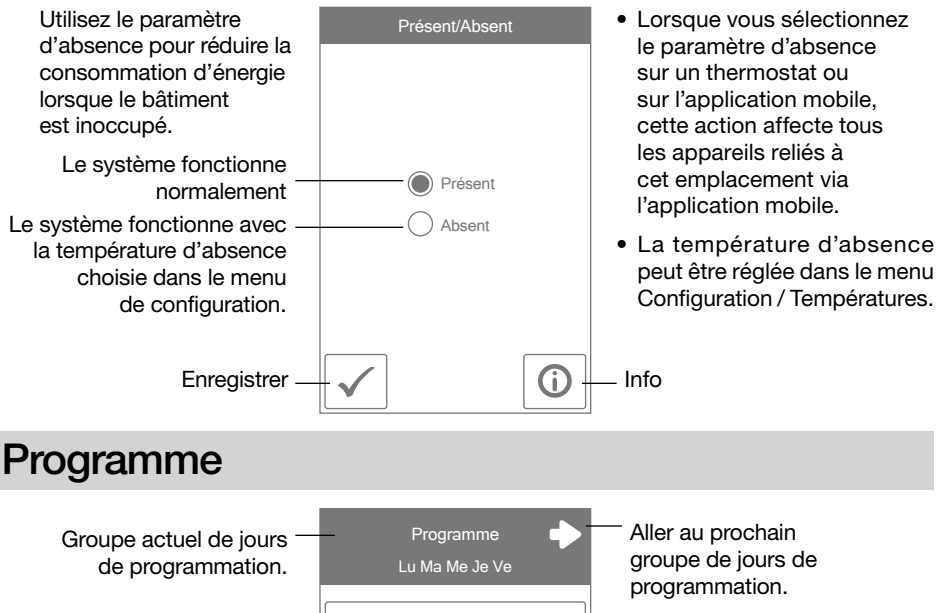

La fonction Démarrage anticipé prévoit les besoins de chauffage/refroidissement et active le système approprié à l'avance.

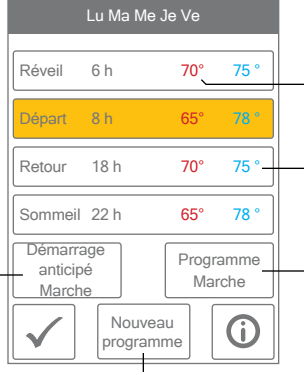

Crée un nouveau programme.

Température de chauffage

Température de refroidissement

Régler sur Marche pour suivre le programme. Régler sur Arrêt pour utiliser la même température tout le temps.

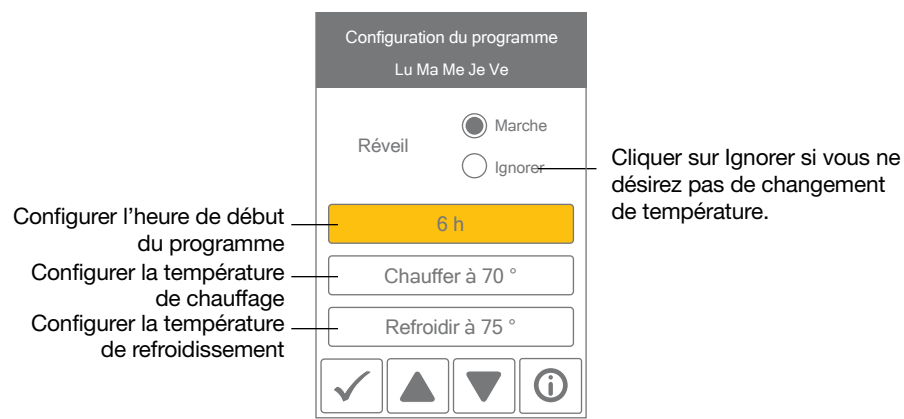

### Affichage

| Paramètre                                                                                                    | Plage de<br>fonctionnement            | Valeur par<br>défaut |
|----------------------------------------------------------------------------------------------------|---------------------------------------|----------------------|
| UNITÉS DE TEMPÉRATURE<br>Choisir °F ou °C.                                                                                                    | ° F ou ° C                            | ° F                  |
| <b>CONSOMMATION ÉNERGÉTIQUE</b><br>Visualiser le nombre d'heures de fonctionnement de chauffage<br>ou de refroidissement durant un jour ou un mois. | 0 à 24 (un jour)<br>0 à 744 (un mois) | 0 heure              |

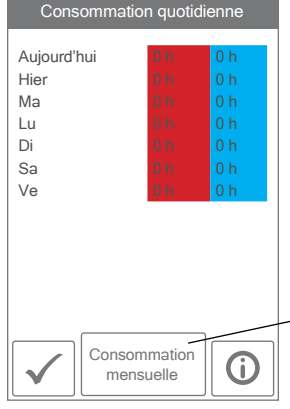

Visualiser pour chaque jour la durée de chauffage et la durée de refroidissement.

Basculer entre la consommation quotidienne et la consommation mensuelle.

| Paramètre                                                                                                    | Plage de<br>fonctionnement                    | Valeur par<br>défaut |
|----------------------------------------------------------------------------------------------------|-----------------------------------------------|----------------------|
| LUMINOSITÉ D'ÉCRAN ACTIF<br>Permet de régler la luminosité lorsque l'écran est touché.                                   | 30 % à 100 %                                  | 100 %                |
| LUMINOSITÉ D'ÉCRAN INACTIF<br>Permet de régler la luminosité lorsque l'écran n'est pas utilisé.                          | Arrêt, 30 à 100 %                             | 50 %                 |
| FOND<br>Sélectionnez la couleur de fond.                                                                                 | Pâle,<br>Bleu,<br>Nuit,<br>Latté,<br>Expresso | Bleu                 |
| LANGUE<br>Sélectionnez la langue d'affichage.                                                                            | English,<br>Español, Français                 | Anglais              |
| <b>NETTOYER ÉCRAN</b><br>Verrouille l'écran pendant 10 secondes pour en permettre le nettoyage.                          | S.O.                                          | S.O.                 |
| AFFICHAGE DE L'HEURE INACTIF<br>Sélectionnez si l'heure est visible lorsque l'affichage est inactif.                     | Arrêt ou Marche                               | Marche               |
| AFFICHAGE D'HUMIDITÉ INACTIF<br>Sélectionnez si l'humidité est visible lorsque l'affichage est<br>inactif.               | Arrêt ou Marche                               | Arrêt                |
| AFFICHAGE EXTÉRIEUR INACTIF<br>Sélectionnez si la température extérieure est visible lorsque<br>l'affichage est inactif. | Arrêt ou Marche                               | Arrêt                |

### Heure

Lorsque le système est connecté à Internet, l'heure peut être réglée automatiquement.

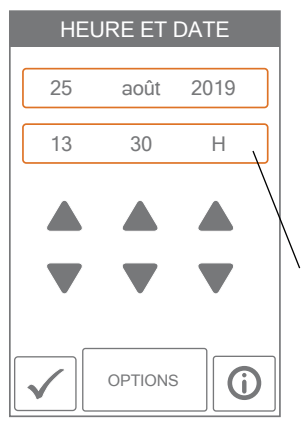

#### AVIS

Si vous configurez manuellement des valeurs erronées de date et d'heure, il est possible que le thermostat ne puisse pas communiquer avec l'application mobile. Si vous utilisez une connexion Internet, il est recommandé d'utiliser le paramètre automatique de l'heure.

Si vous désirez régler manuellement la date et l'heure, sélectionnez la valeur appropriée et utilisez les boutons  $\triangle$  ou  $\nabla$ .

Vous pouvez utiliser les options d'heure ci-dessous.

| Paramètre                                                                                                    | Plage de fonctionnement                                                           | Valeur par<br>défaut |
|----------------------------------------------------------------------------------------------------|-----------------------------------------------------------------------------------|----------------------|
| FORMAT DE L'HEURE<br>Sélectionnez le format de l'heure.                                                                        | 12 heures ou 24 heures                                                            | 12 heures            |
| SOURCE DE L'HEURE<br>Si une connexion Internet est disponible,<br>l'heure peut être réglée manuellement ou<br>automatiquement. | Automatique, Manuelle                                                             | Auto                 |
| <b>FUSEAU HORAIRE</b><br>Sélectionnez le fuseau horaire local.                                                                 | Hawaï, Alaska, Pacifique,<br>Rocheuses, Prairies, Est,<br>Atlantique, Terre-Neuve | Est                  |
| HEURE AVANCÉE<br>Permet de régler la luminosité lorsque l'écran<br>n'est pas utilisé.                                          | Arrêt, Marche                                                                     | Marche               |

### Ventilateur

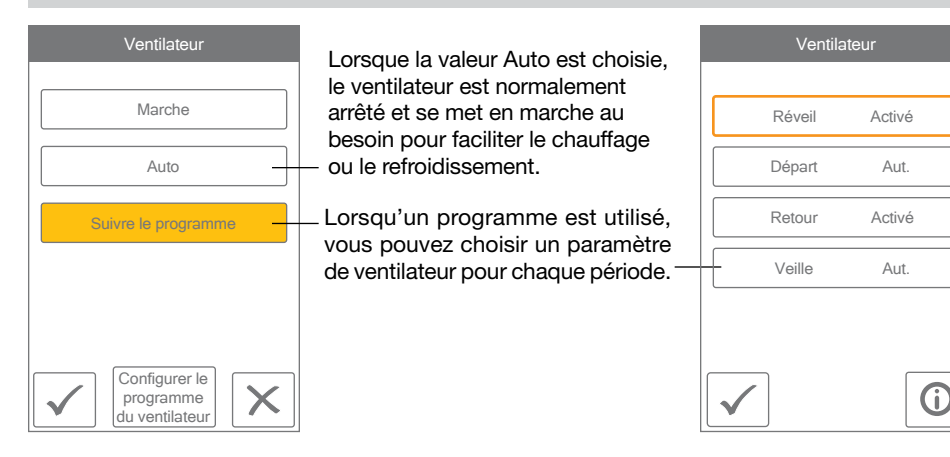

### WiFi

### AVIS

Avant d'utiliser les fonctions WiFi de ce produit, vous devez accepter les conditions d'utilisation. modifiées périodiquement et disponibles sur Watts.com/terms-of-use. Si vous n'acceptez pas ces conditions, vous pouvez quand même utiliser ce produit, mais sans les fonctionnalités WiFi.

Le thermostat est livré avec un tutoriel décrivant les étapes de configuration de la connexion WiFi.

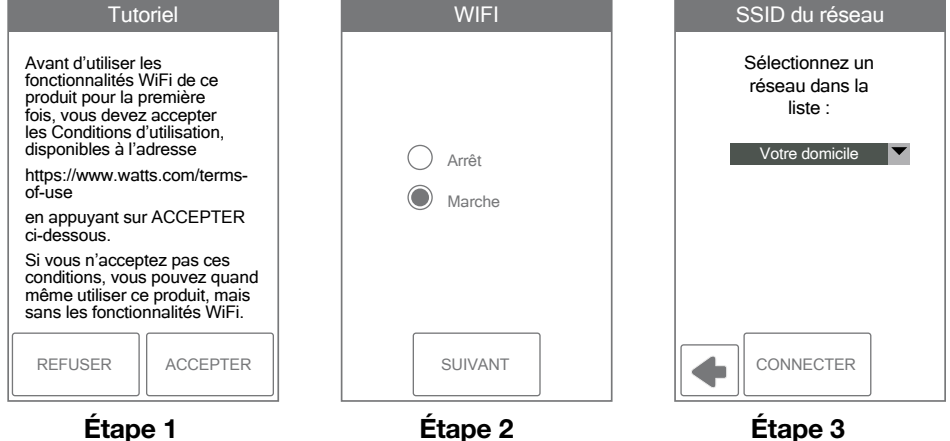

Activez la fonction WiFi

Étape 3

Saisissez le nom du réseau sans fil. Il doit être compatible avec le chiffrement de sécurité WPA2.

| Saisissez le mot de passe |        |   |     |        |       |
|---------------------------|--------|---|-----|--------|-------|
|                           |        |   |     |        |       |
|                           | В      | C |     | F      | F     |
| G                         | L<br>H |   |     | Г<br>К |       |
| M                         |        |   | P   |        |       |
| s                         | Г      |   |     |        |       |
| Y                         |        |   | Mai | A/1    | Suppr |
|                           |        |   |     |        |       |
|                           |        |   |     |        |       |

Acceptez les conditions

d'utilisation

Étape 4 Saisissez le mot de passe du système WiFi.

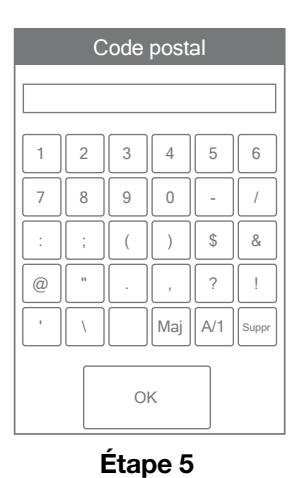

Saisissez votre code postal. Cette information détermine votre emplacement pour les prévisions météorologiques.

| Source de l'heure                               |
|-------------------------------------------------|
| <ul> <li>Automatique</li> <li>Manuel</li> </ul> |
| SUIVANT                                         |

#### Étape 6

Sélectionnez si l'heure doit être réglée manuellement ou automatiquement via Internet.

### Dépannage du WiFi et de la connectivité

### État de la connexion WiFi

Appuyez sur 🌣 > WiFi > WiFi:On > 🕄 pour afficher l'état de la connexion du thermostat.

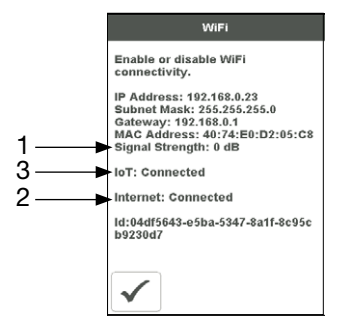

### (1) Puissance du signal WiFi

- Le signal WiFi doit mesurer entre 0 et -69 dB pour avoir une connexion fiable au nuage Watts<sup>®</sup>.
- Il est recommandé d'installer un extenseur WiFi si le signal WiFi se situe entre -70 et -100 dB.

### (2) Internet connecté

 L'écran d'information WiFi affichera Internet connecté lorsque le thermostat est connecté au routeur et qu'il y a une connexion à Internet.

### (3) IdO connecté

 L'état de la connexion du thermostat indiquera IdO connecté lorsqu'il est connecté au nuage Watts et que le thermostat est prêt à être enregistré sur l'application.

Si l'IdO n'est pas connecté, veuillez suivre les étapes suivantes :

### Vérifier le mot de passe

- Vérifiez à nouveau que vous utilisez le bon réseau WiFi et le bon mot de passe.
- Le mot de passe est limité à 32 caractères et peut comprendre des lettres majuscules et minuscules, des chiffres, des caractères spéciaux et des espaces. Une espace compte comme un caractère.
- Le thermostat prend en charge la sécurité WPA2-Personal.

### Mettre hors tension et sous tension

 Mettez le thermostat hors tension. Ensuite, mettez le routeur hors tension, attendez 10 secondes, puis rallumez-le et attendez que l'Internet soit activé. Mettez ensuite le thermostat sous tension.

### Vérifier le routeur et le coupe-feu

Consultez le manuel du routeur ou le fournisseur de services Internet (FSI) pour obtenir de l'aide pour la configuration du routeur avec les configurations suivantes :

- Le routeur doit fournir un signal de 2,4 GHz. Le thermostat n'est pas compatible avec les réseaux 5 GHz.
- Le routeur utilise la sécurité WPA2-Personal.
- Le protocole DHCP du routeur est activé avec suffisamment d'adresses disponibles pour tous les dispositifs Internet.
- Le coupe-feu du routeur ne bloque pas les ports UDP ou TCP sortants : 53, 123, 443, 8883.
- Le coupe-feu du routeur ne bloque pas les connexions à \*.azure-devices.net
- Le coupe-feu du routeur ne bloque pas le thermostat selon une liste de filtres MAC.

### Dépannage du réseau

- tekmar offre un accès gratuit à un outil de dépannage de réseau appelé **RouteThis Helps**.
- Téléchargez l'application depuis les magasins App Store ou Google Play Store sur votre appareil mobile.
- Saisissez le code « TEKM » et cliquez sur « Network scan ». L'application fournira des instructions supplémentaires.

### Créer un point d'accès WiFi

- Si vous ne parvenez pas à vous connecter au réseau WiFi, essayez de créer un point d'accès WiFi sur votre appareil mobile pour contourner le routeur.
- Instructions pour le point d'accès WiFi iOS Apple\* https://support.apple.com/en-us/HT204023
- Instructions pour le point d'accès WiFi Android\*\* https://support.google.com/android/ answer/9059108
- Si le thermostat affiche IdO connecté lorsque vous utilisez le point d'accès WiFi, veuillez communiquer avec votre fournisseur de services Internet (FSI) ou votre professionnel des TI pour obtenir de l'aide avec le routeur.

<sup>\*</sup> Apple et App Store sont des marques de commerce d'Apple Inc.

<sup>\*\*</sup> Google, Android et Google Play sont des marques de commerce de Google LLC.

### Paramètres de l'installateur

### Configuration

Le menu de configuration contient sept sous-menus déterminant le fonctionnement du thermostat.

Le paramètre Niveau d'accès du menu Trousse d'outils détermine le nombre de paramètres pouvant être réglés par l'utilisateur.

Appuyez sur Retour pour retourner au menu principal de paramètres.

### **Configuration - Trousse d'outils**

| Paramètre                                                                                                    | Plage de<br>fonctionnement                                                                  | Valeur par<br>défaut |
|----------------------------------------------------------------------------------------------------|---------------------------------------------------------------------------------------------|----------------------|
| <b>ERREUR</b><br>Affiche les messages d'erreur en vigueur.                                                                                                    | S.O.                                                                                        | S.O.                 |
| NIVEAU D'ACCÈS<br>Sélectionnez l'accès utilisateur ou l'accès installateur. L'accès<br>utilisateur restreint le choix de paramètres dans le menu de<br>configuration. | Utilisateur,<br>Installateur                                                                | Installateur         |
| <b>ÉTAT</b><br>État actuel de la fonction d'arrêt en cas de temps chaud, d'arrêt<br>en cas de temps froid et de chaque relais.                                        | Démarrage<br>anticipé,<br>WWSD,<br>CWSD,<br>W1,<br>W2,<br>Y1,<br>Y2,<br>G,<br>Acc1,<br>Acc2 | S.O.                 |
| VERSION DU LOGICIEL<br>Affiche la version du logiciel.                                                                                                    | S.O.                                                                                        | S.O.                 |
| CHARGER LES PARAMÈTRES PAR DÉFAUT<br>Tous les paramètres retrouvent les valeurs d'usine par défaut.                                                                   | Oui,<br>Non                                                                                 | Non                  |
| CALIBRER L'ÉCRAN TACTILE<br>Recalibrer l'écran après la réinitialisation des paramètres aux<br>valeurs par défaut.                                                    | S.O.                                                                                        | S.O.                 |

MENU CONFIGURATION

TEMP

ALERTES

HUMIDITÉ

ÉVENT

TROUSSE

D'OUTILS

CAPTEURS

RELAIS

h

# Configuration - Température

| Paramètre                                                                                                    | Plage de fonctionne-<br>ment                | Valeur par<br>défaut |  |  |  |
|----------------------------------------------------------------------------------------------------|---------------------------------------------|----------------------|--|--|--|
| Écran Page 1                                                                                                    |                                             |                      |  |  |  |
| MINIMUM PLANCHER, RÉVEIL<br>Sélectionnez la température du plancher durant le programme<br>de réveil. S'applique lorsque le système utilise un capteur de<br>plancher et un capteur d'air ambiant.                              | Arrêt, 40 à 95 °F<br>Arrêt, 4,5 à 35,0 °C   | Arrêt                |  |  |  |
| MINIMUM PLANCHER, DÉPART<br>Sélectionnez la température du plancher durant le programme<br>de départ. S'applique lorsque le système utilise un capteur de<br>plancher et un capteur d'air ambiant.                              | Arrêt, 40 à 95 °F<br>Arrêt, 4,5 à 35,0 °C   | Arrêt                |  |  |  |
| MINIMUM PLANCHER, RETOUR<br>Sélectionnez la température du plancher durant le programme<br>de retour. S'applique lorsque le système utilise un capteur de<br>plancher et un capteur d'air ambiant.                              | Arrêt, 40 à 95 °F<br>Arrêt, 4,5 à 35,0 °C   | Arrêt                |  |  |  |
| MINIMUM PLANCHER, SOMMEIL<br>Sélectionnez la température du plancher durant le programme<br>de sommeil. S'applique lorsque le système utilise un capteur de<br>plancher et un capteur d'air ambiant.                            | Arrêt, 40 à 95 °F<br>Arrêt, 4,5 à 35,0 °C   | Arrêt                |  |  |  |
| MINIMUM PLANCHER, ABSENCE<br>Sélectionnez la température du plancher durant le programme<br>d'absence.<br>S'applique lorsque le système utilise un capteur de plancher et un<br>capteur d'air ambiant.                          | Arrêt, 40 à 95 °F<br>Arrêt, 4,5 à 35,0 °C   | Arrêt                |  |  |  |
| <b>TEMPÉRATURE MAXIMALE DU PLANCHER</b><br>Sélectionnez la température maximale du plancher. Ce<br>paramètre protège le revêtement de sol contre les dommages.<br>S'applique lorsque le système utilise un capteur de plancher. | Arrêt, 40 à 95 °F<br>Arrêt, 4,5 à 35,0 °C   | Arrêt                |  |  |  |
| Écran Page 2                                                                                                    |                                             |                      |  |  |  |
| CHAUFFAGE, ABSENCE<br>Sélectionnez la température de chauffage désirée pendant vos<br>absences.                                                                                                    | Arrêt, 40 à 95 °F<br>Arrêt, 4,5 à 35,0 °C   | 62°F<br>16,5°C       |  |  |  |
| LIMITE MINIMALE DE CHAUFFAGE<br>Sélectionnez la limite minimale de température de chauffage.                                                                                                    | Arrêt, 40 à 95 °F<br>Arrêt, 4,5 à 35,0 °C   | Arrêt                |  |  |  |
| LIMITE MAXIMALE DE CHAUFFAGE<br>Sélectionnez la limite maximale de température de chauffage.                                                                                                    | Arrêt, 40 à 95 °F<br>Arrêt, 4,5 à 35,0 °C   | Arrêt                |  |  |  |
| <b>REFROIDISSEMENT, ABSENCE</b><br>Sélectionnez la température de refroidissement désirée pendant<br>vos absences.                                                                                                    | Arrêt, 45 à 100 °F<br>Arrêt, 7,0 à 38,0 °C  | Arrêt                |  |  |  |
| LIMITE MINIMALE DE REFROIDISSEMENT<br>Sélectionnez la limite minimale de température de refroidissement.                                                                                                    | Arrêt, 45 à 100 °F<br>Arrêt, 7,0 à 38,0 °C  | Arrêt                |  |  |  |
| LIMITE MAXIMALE DE REFROIDISSEMENT<br>Sélectionnez la limite maximale de température de refroidissement.                                                                                                    | Arrêt, 45 à 100 °F<br>Arrêt, 7,0 à 38,0 °C  | Arrêt                |  |  |  |
| Écran Page 3                                                                                                    |                                             |                      |  |  |  |
| ARRÊT EN CAS DE TEMPS CHAUD<br>Sélectionnez la température extérieure à laquelle le système de<br>chauffage doit s'arrêter.                                                                                                    | Arrêt, 40 à 100 °F<br>Arrêt, 4,5 à 38,0 °C  | Arrêt                |  |  |  |
| ARRÊT EN CAS DE TEMPS FROID<br>Sélectionnez la température extérieure à laquelle le système de<br>refroidissement doit s'arrêter.                                                                                               | Arrêt, 40 à 100 °F<br>Arrêt, 4,5 à 38,0 °C  | Arrêt                |  |  |  |
| <b>POINT D'ÉQUILIBRE DE LA POMPE À CHALEUR</b><br>Sélectionnez la température extérieure à laquelle la pompe à<br>chaleur est arrêtée et la source de chaleur de secours fonctionne<br>exclusivement.                           | Arrêt, 10 à 70 °F<br>Arrêt, -30,0 à 21,0 °C | Arrêt                |  |  |  |

# **Configuration - Capteurs**

| Paramètre                                                                                                    | Plage de<br>fonctionnement                 | Valeur par<br>défaut |
|----------------------------------------------------------------------------------------------------|--------------------------------------------|----------------------|
| <b>CAPTEUR 1</b><br>Sélectionnez le type de capteur raccordé aux bornes de câblage<br>S1 et Com.                                                                                                    | Arrêt,<br>Pièce,<br>Plancher               | Arrêt                |
| <b>CAPTEUR 2</b><br>Sélectionnez le type de capteur raccordé aux bornes de câblage<br>S2 et Com.                                                                                                    | Arrêt,<br>Pièce,<br>Plancher,<br>Extérieur | Arrêt                |
| <b>CAPTEUR 3</b><br>Sélectionnez le type de capteur raccordé aux bornes de câblage<br>S3 et Com.                                                                                                    | Arrêt,<br>Pièce,<br>Plancher,<br>Humidité  | Arrêt                |
| <b>CAPTEUR DE PIÈCE INTERNE</b><br>Indiquez si la sonde de température ambiante interne doit être<br>activée ou désactivée. Disponible uniquement lorsque le capteur<br>1, 2 ou 3 est configuré pour lire un capteur de pièce ou de plancher. | Arrêt,<br>Marche                           | Marche               |
| <b>CAPTEUR D'HUMIDITÉ INTERNE</b><br>Sélectionnez si le capteur d'humidité interne est activé ou désactivé.<br>Uniquement disponible lorsque le capteur 3 est réglé pour lire un<br>capteur d'humidité externe.                               | Arrêt,<br>Marche                           | Marche               |
| <b>COMPENSATION DE LA PIÈCE</b><br>Correction manuelle de la compensation de la mesure de<br>température ambiante.                                                                                                    | Arrêt,<br>-5 à +5 °F<br>-3,0 à 3,0 °C      | Arrêt                |
| <b>COMPENSATION DU PLANCHER</b><br>Correction manuelle de la compensation de la mesure de la<br>température du plancher.                                                                                                    | Arrêt,<br>-5 à +5 °F<br>-3,0 à 3,0 °C      | Arrêt                |
| <b>COMPENSATION DE L'HUMIDITÉ</b><br>Correction manuelle de la compensation de la mesure d'humidité<br>relative.                                                                                                    | Arrêt,<br>-10 à +10 %                      | Arrêt                |

# **Configuration - Alertes**

| Paramètre                                                                                                    | Plage de<br>fonctionnement                    | Valeur par<br>défaut |
|----------------------------------------------------------------------------------------------------|-----------------------------------------------|----------------------|
| <b>AVERTISSEMENT PIÈCE CHAUDE</b><br>Le système envoie un courriel d'alerte si la température de la pièce<br>dépasse ce seuil.                                                                                                    | Arrêt, 40 à 100 °F<br>Arrêt, 4,5 à<br>38,0 °C | Arrêt                |
| <b>AVERTISSEMENT DE PIÈCE FROIDE</b><br>Le système envoie un courriel d'alerte si la température de la pièce<br>descend sous ce seuil.                                                                                                    | Arrêt, 40 à 100 °F<br>Arrêt, 4,5 à<br>38,0 °C | Arrêt                |
| AVERTISSEMENT DE FAIBLE HUMIDITÉ<br>Envoie un avis par courriel si l'humidité est inférieure<br>à ce paramètre.                                                                                                    | Arrêt, 5 à 95 %                               | Arrêt                |
| AVERTISSEMENT DE HAUTE HUMIDITÉ<br>Envoie un avis par courriel si l'humidité dépasse<br>ce paramètre.                                                                                                    | Arrêt, 5 à 95 %                               | Arrêt                |
| AVERTISSEMENT DE TEMPS DE FONCTIONNEMENT DU CHAUFFAGE<br>AUXILIAIRE<br>Envoie un avis par courriel si le chauffage auxiliaire W1 ou W2<br>fonctionne en continu pendant une période supérieure à ce<br>paramètre. Ce paramètre ne s'applique qu'aux systèmes de<br>pompe à chaleur. | Arrêt, 1 à 24<br>heures                       | Arrêt                |
| AVERTISSEMENT DE CHANGEMENT DU FILTRE À AIR<br>Le système envoie un courriel demandant le remplacement du filtre<br>à air lorsque le seuil de durée de fonctionnement du ventilateur<br>est dépassé.                                                                                | Arrêt, 200 à<br>2 000 heures                  | Arrêt                |
| AVERTISSEMENT DE CHANGEMENT DE LAMPE UV<br>Envoie un avis par courriel pour changer la lampe désinfectante UV<br>lorsqu'elle dépasse cette durée de fonctionnement.                                                                                                    | Arrêt, 10 000 à 50<br>000 heures              | Arrêt                |

# Configuration - Relais (1 de 3)

| Paramètre                                                                                                    | Plage de<br>fonctionnement                                                                                                    | Valeur par<br>défaut             |
|----------------------------------------------------------------------------------------------------|----------------------------------------------------------------------------------------------------|----------------------------------|
| <b>TYPE DE CHAUFFAGE</b><br>Sélectionnez entre le chauffage conventionnel ou la pompe<br>à chaleur.                                                                                                    | Conventionnel,<br>Pompe à chaleur                                                                                                    | Conventionnel                    |
| ÉQUIPEMENT<br>Sélectionnez le nombre d'étapes du système de chauffage et<br>de referieliesement                                                                                                    | <b>Conventionnel</b><br>1 Chauffage/1<br>Refroidissement,<br>1 Chauffage/1<br>Refroidissement,<br>2 Chauffage/2<br>Refroidissement,<br>2 Chauffage/2<br>Refroidissement, | 1 Chauffage/1<br>Refroidissement |
| de reiroidissement.                                                                                                    | Pompe à chaleur<br>1 HP,<br>1 HP/1 Aux,<br>1 HP/2 Aux,<br>2 HP,<br>2 HP/1 Aux,<br>2 HP/2 Aux                                                                             | 1 HP/1 aux                       |
| <b>CHAUFFAGE PAR PLANCHER RADIANT</b><br>Sélectionnez si le relais W1 de première étape fait chauffer<br>un plancher radiant.                                                                                                    | Oui ou Non                                                                                                    | Oui                              |
| <b>DIFFÉRENTIEL DE CHALEUR 1</b><br>Sélectionnez lorsque le chauffage de première étape s'active.<br>Le point de démarrage correspond au paramètre de seuil de<br>chauffage moins le différentiel.                                                                                                    | 0,9 à 2,0°F<br>0,5 à 1,05°C                                                                                                    | 1,4°F<br>0,75°C                  |
| <b>DIFFÉRENTIEL DE CHALEUR 2</b><br>Sélectionnez lorsque le relais de chauffage de deuxième étape<br>doit s'activer. Le point de démarrage correspond au paramètre<br>de seuil de chauffage moins le différentiel.                                                                                                    | 1,0 à 10,0 ºF<br>0,6 à 5,6 °C                                                                                                    | 2,0 °F<br>1,2°C                  |
| <b>TEMPORISATION DE CHAUFFAGE 2</b><br>Sélectionnez la temporisation s'appliquant lorsque la deuxième<br>étape de chauffage s'active. La temporisation commence à compter<br>après que la première étape de chauffage est activée. Ce paramètre<br>est disponible lorsqu'il y a au moins 2 étapes de chauffage.                                                | 0 à 180 minutes                                                                                                    | 1 minute                         |
| <b>DIFFÉRENTIEL DE CHALEUR 3</b><br>Sélectionnez lorsque la troisième étape de chauffage s'active.<br>Le point de démarrage correspond au paramètre de seuil de<br>chauffage moins le différentiel. Ce paramètre est disponible<br>lorsqu'une pompe à chaleur est sélectionnée et qu'il y a au<br>moins 3 étapes de chauffage.                                 | 1,0 à 10,0 ⁰F<br>0,6 à 5,6 °C                                                                                                    | 2,5°F<br>1,4°C                   |
| <b>TEMPORISATION DE CHAUFFAGE 3</b><br>Sélectionnez la temporisation s'appliquant lorsque la troisième<br>étape de chauffage s'active. La temporisation commence à<br>compter après que la deuxième étape de chauffage est activée.<br>Ce paramètre est disponible lorsqu'une pompe à chaleur est<br>sélectionnée et qu'il y a au moins 3 étapes de chauffage. | 0 à 180 minutes                                                                                                    | 1 minute                         |

# Configuration - Relais (2 de 3)

| Paramètre                                                                                                    | Plage de<br>fonctionnement                                                            | Valeur par<br>défaut |
|----------------------------------------------------------------------------------------------------|---------------------------------------------------------------------------------------|----------------------|
| <b>DIFFÉRENTIEL DE CHALEUR 4</b><br>Sélectionnez lorsque le chauffage de quatrième étape s'active. Le<br>point de démarrage correspond au paramètre de seuil de chauffage<br>moins le différentiel. Ce paramètre est disponible lorsqu'une pompe<br>à chaleur est sélectionnée et qu'il y a 4 étapes de chauffage.                                              | 1,0 à 10,0 ºF<br>0,6 à 5,6 °C                                                         | 3,0°F<br>1,8°C       |
| <b>TEMPORISATION DE CHAUFFAGE 4</b><br>Sélectionnez la temporisation s'appliquant lorsque la quatrième<br>étape de chauffage s'active. La temporisation commence à<br>compter après que la troisième étape de chauffage est activée.<br>Ce paramètre est disponible lorsqu'une pompe à chaleur est<br>sélectionnée et qu'il y a au moins 4 étapes de chauffage. | 0 à 180 minutes                                                                       | 1 minute             |
| <b>DIFFÉRENTIEL DE REFROIDISSEMENT 1</b><br>Sélectionnez lorsque le refroidissement de première étape<br>s'active. Le point d'activation est le paramètre de refroidissement<br>plus le différentiel.                                                                                                    | 0,9 à 2,0°F<br>0,5 à 1,05°C                                                           | 1,4°F<br>0,75°C      |
| <b>DIFFÉRENTIEL DE REFROIDISSEMENT 2</b><br>Sélectionnez lorsque le refroidissement de deuxième étape<br>s'active. Le point d'activation est le paramètre de refroidissement<br>plus le différentiel. Ce paramètre est disponible lorsqu'il y a deux<br>étapes de refroidissement.                                                                              | 1,0 à 10,0 °F<br>0,6 à 5,6 °C                                                         | 2,0 °F<br>1,2°C      |
| <b>TEMPORISATION DE REFROIDISSEMENT 2</b><br>Sélectionnez la temporisation s'appliquant lorsque la deuxième étape de refroidissement s'active. Le décompte de la temporisation commence après que la première étape refroidissement est activée. Ce paramètre est disponible lorsqu'il y a deux étapes de refroidissement.                                      | 0 à 180 minutes                                                                       | 1 minute             |
| <b>DURÉE FONCT. MIN. Y</b><br>Sélectionnez la durée minimale de fonctionnement du<br>compresseur de refroidissement avant qu'il puisse s'arrêter. Ce<br>paramètre aide à éviter les pannes de compresseur.                                                                                                    | 0:30 à 10:00<br>minutes                                                               | 2:00 minutes         |
| <b>DURÉE ARRÊT MIN. Y</b><br>Sélectionnez la durée minimale d'arrêt du compresseur de<br>refroidissement avant qu'il puisse redémarrer. Ce paramètre aide<br>à éviter les pannes de compresseur.                                                                                                    | 0:30 à 10:00<br>minutes                                                               | 5:00 minutes         |
| <b>DOUBLE CARBURANT</b><br>Sélectionnez double carburant si la pompe à chaleur dispose<br>d'un système de secours à 100 % par l'entremise d'une<br>fournaise ou d'un ventilo-convecteur hydronique. Le paramètre<br>est disponible pour les systèmes de pompe à chaleur avec<br>chauffage auxiliaire.                                                           | Arrêt ou Marche                                                                       | Arrêt                |
| <b>RELAIS ACCESSOIRE 1</b><br>Sélectionnez le type d'équipement utilisé par le relais accessoire 1.                                                                                                    | Arrêt,<br>Humidificateur,<br>Déshumidificateur,<br>Ventilation, Vanne<br>de boucle HP | Arrêt                |
| <b>RELAIS ACCESSOIRE 2</b><br>Sélectionnez le type d'équipement utilisé par le relais accessoire<br>2. Ce paramètre n'est disponible que pour les systèmes de<br>chauffage conventionnels.                                                                                                    | Arrêt,<br>Humidificateur,<br>Déshumidificateur                                        | Arrêt                |

# Configuration - Relais (3 de 3)

| Paramètre                                                                                                    | Plage de<br>fonctionnement                                                   | Valeur par<br>défaut |
|----------------------------------------------------------------------------------------------------|------------------------------------------------------------------------------|----------------------|
| VANNE D'INVERSION DE POMPE À CHALEUR<br>Sélectionnez O pour les pompes à chaleur conçues normalement<br>pour le chauffage. Sélectionnez B pour les pompes à chaleur<br>conçues normalement pour le refroidissement. Ce paramètre<br>n'est disponible que pour les systèmes de pompe à chaleur.                                                                                                    | O (orange),<br>B (bleu)                                                      | 0                    |
| <b>RELAIS DE VENTILATEUR</b><br>Sélectionnez quels relais requièrent le fonctionnement du<br>ventilateur. Les combinaisons avec W1 ne sont pas disponibles<br>lorsque le paramètre de chauffage par plancher radiant est<br>réglé sur Oui.                                                                                                    | G seulement,<br>Avec Y<br>Avec Y et W1,<br>Avec Y et W2,<br>Avec Y, W1 et W2 | G seulement          |
| VENTILATEUR À HRV/ERV<br>Sélectionnez si le ventilateur du système CVCA doit s'allumer<br>avec le ventilateur à HRV/ERV.                                                                                                    | Arrêt ou Marche                                                              | Arrêt                |
| <b>TYPE D'HUMIDIFICATEUR</b><br>Sélectionnez le type d'humidificateur. Ce paramètre<br>est disponible lorsque l'accessoire 1 ou 2 est réglé sur<br>Humidificateur.                                                                                                    | Évaporation,<br>Vapeur,<br>Autonome                                          | Vapeur               |
| <b>PROTECTION DES FENÊTRES</b><br>Sélectionnez si le point de consigne de l'humidité relative doit<br>automatiquement se régler avec la température extérieure<br>pour éviter la présence de givre sur les fenêtres. Ce réglage<br>est disponible lorsque l'accessoire 1 ou 2 est réglé sur<br>Humidificateur et qu'un capteur extérieur 070 est câblé au<br>capteur auxiliaire.                                                                                                    | Arrêt ou Marche                                                              | Arrêt                |
| QUALITÉ DE LA FENÊTRE<br>La qualité de la fenêtre détermine de combien le paramètre de<br>l'humidité relative doit être abaissé lors de températures froides à<br>l'extérieur. Choisissez le plus grand nombre de vitres installées et<br>la meilleure qualité comme point de départ. Si de la condensation<br>apparaît sur la fenêtre, diminuez la valeur du paramètre jusqu'à<br>ce que la condensation cesse de se former. Ce réglage est<br>disponible lorsque l'accessoire 1 ou 2 est réglé sur Humidificateur<br>et qu'un capteur extérieur 070 est câblé au capteur auxiliaire. | 1 vitre<br>2 vitres<br>3 vitres<br>Médiocre<br>Moyenne<br>Mieux              | 2 vitres<br>Moyenne  |
| <b>TYPE DE DÉSHUMIDIFICATEUR</b><br>Sélectionnez le type de déshumidificateur. Ce paramètre<br>est disponible lorsque l'accessoire 1 ou 2 est réglé sur<br>Déshumidificateur.                                                                                                    | Bobine DX,<br>Autonome                                                       | Bobine DX            |
| VERROUILLAGE DE LA TEMPORISATION CHAUFFAGE/<br>REFROIDISSEMENT<br>Lorsque le système fonctionne en mode automatique,<br>sélectionnez la durée d'attente entre une séquence de chauffage<br>et une séquence de refroidissement et vice versa.                                                                                                    | 10 à 180 minutes                                                             | 10 minutes           |
| PLANCHER CHAUD PENDANT LE REFROIDISSEMENT<br>Sélectionnez si le plancher doit être chauffé lorsqu'il est en<br>mode refroidissement. Ce réglage n'est disponible que lorsque le<br>paramètre Chauffage par plancher radiant est réglé sur « oui ».                                                                                                    | Oui ou Non                                                                   | Non                  |

### **Configuration - Humidité**

Configurez le niveau d'humidité relative le plus bas.

La plage est de 10 à 80 %

La valeur par défaut est de 40 %

Disponible lorsque l'accessoire 1 ou 2 fait fonctionner un humidificateur.

| Humidité                 |                                                                                                    |
|--------------------------|----------------------------------------------------------------------------------------------------|
| Humidifier jusqu'à : 40% | Configurez le niveau<br>d'humidité relative le plus<br>élevé.<br>La plage est de 20 à 90 %<br>La valeur par défaut est de<br>60 % |
| •                        | Disponible lorsque<br>l'accessoire 1 ou 2<br>fait fonctionner un<br>déshumidificateur.                                            |

### Configuration - Ventilation à HRV/ERV

| VENTILATEUR D'AÉRATION |                                                                                                    | VENTILATION Réveil |
|------------------------|----------------------------------------------------------------------------------------------------|--------------------|
| Réveil 30 min/h        | Lorsqu'un programme est utilisé,<br>vous pouvez choisir un paramètre<br>de ventilation pour chaque période. | Marche             |
| Départ Aut.            |                                                                                                    | 45 min/h           |
| Retour 45 min/h        | Le ventilateur fonctionne pendant                                                                           | - 30 min/h         |
| Veille Aut.            |                                                                                                    | 15 min/h           |
|                        |                                                                                                    | Arrêt              |
| $\checkmark$           |                                                                                                    | $\checkmark$ X     |

### Messages d'erreur

Lorsqu'une erreur survient, un courriel d'alerte est envoyé à l'utilisateur enregistré de l'application mobile.

#### Description

#### ERREUR DE MÉMOIRE

Les paramètres de mémoire du thermostat sont erronés. Pour les effacer, allez dans le menu Trousse d'outils et réinstallez les paramètres d'usine par défaut. Lorsque ce message d'erreur est présent, le thermostat ne peut faire fonctionner aucun équipement de chauffage ou de refroidissement.

#### ANOMALIE DE CAPTEUR DE PIÈCE INTERNE

À cause d'un circuit ouvert ou d'un court-circuit, le thermostat ne peut pas lire la sonde de température interne de pièce. Si le capteur 1, 2 ou 3 est réglé pour mesurer la température de la pièce, le thermostat continue à fonctionner; autrement, il cesse de fonctionner.

Cette erreur ne peut pas être corrigée sur place. Contactez votre représentant commercial tekmar et renseignez-vous sur les procédures de garantie/réparation.

#### PANNE DU DÉTECTEUR D'HUMIDITÉ INTERNE

À cause d'un circuit ouvert ou d'un court-circuit, le thermostat ne peut pas lire le capteur d'humidité interne. Le thermostat cesse de contrôler l'humidificateur ou le déshumidificateur à moins qu'un capteur d'humidité externe ne soit installé sur le capteur 3.

Cette erreur ne peut pas être corrigée sur place. Contactez votre représentant commercial tekmar et renseignez-vous sur les procédures de garantie/réparation.

#### ANOMALIE DU CAPTEUR 1

À cause d'un circuit ouvert ou d'un court-circuit, le thermostat ne peut pas lire le capteur relié aux bornes S1 et Com. Le thermostat cesse de fonctionner si le capteur 1 est le seul capteur de pièce ou de plancher actif ou si une température maximale du plancher a été réglée. Vérifiez le fil de capteur auxiliaire pour y déceler des courts-circuits conformément au manuel d'installation des capteurs. Il pourrait s'avérer nécessaire de remplacer le capteur auxiliaire. Une fois que l'erreur a été corrigée, le message d'erreur s'efface automatiquement.

#### ANOMALIE DU CAPTEUR 2

À cause d'un circuit ouvert ou d'un court-circuit, le thermostat ne peut pas lire le capteur relié aux bornes S2 et Com. Le thermostat cesse de fonctionner si le capteur 2 est le seul capteur de pièce ou de plancher actif ou si une température maximale du plancher a été réglée. Vérifiez le fil de capteur auxiliaire pour y déceler des courts-circuits conformément au manuel d'installation des capteurs. Il pourrait s'avérer nécessaire de remplacer le capteur auxiliaire. Une fois que l'erreur a été corrigée, le message d'erreur s'efface automatiquement.

#### ANOMALIE DU CAPTEUR 3

À cause d'un circuit ouvert ou d'un court-circuit, le thermostat ne peut pas lire le capteur relié aux bornes S3 et Com. Le thermostat cesse de fonctionner si le capteur 3 est le seul capteur de pièce ou de plancher actif ou si une température maximale du plancher a été réglée. Vérifiez le fil de capteur auxiliaire pour y déceler des courts-circuits conformément au manuel d'installation des capteurs. Il pourrait s'avérer nécessaire de remplacer le capteur auxiliaire. Une fois que l'erreur a été corrigée, le message d'erreur s'efface automatiquement.

#### Description

#### INTERNET NON DISPONIBLE

Le thermostat a une connexion WiFi au routeur, mais ne peut pas communiquer avec Internet. Les étapes pour effacer l'erreur comprennent : 1) éteindre et mettre sous tension le routeur, 2) éteindre et mettre sous tension le thermostat.

#### AVERTISSEMENT DE PIÈCE CHAUDE

La température de la pièce est supérieure au seuil d'avertissement de pièce chaude configuré dans le menu des alertes. Cet avertissement s'efface automatiquement lorsque la température de la pièce descend sous ce seuil.

#### AVERTISSEMENT DE PIÈCE FROIDE

La température de la pièce est inférieure au seuil d'avertissement de pièce froide configuré dans le menu des alertes. Cet avertissement s'efface automatiquement lorsque la température de la pièce monte au-dessus de ce seuil.

#### AVERTISSEMENT DE FAIBLE HUMIDITÉ

L'humidité relative est sous le paramètre d'avertissement de faible humidité dans le menu Alertes. L'avertissement s'efface automatiquement lorsque l'humidité relative dépasse le paramètre.

#### AVERTISSEMENT DE HAUTE HUMIDITÉ

L'humidité relative est au-dessus du paramètre d'avertissement de haute humidité dans le menu des alertes. L'avertissement s'effacera automatiquement lorsque l'humidité relative tombe sous le paramètre.

#### AVERTISSEMENT DE TEMPS DE FONCTIONNEMENT DU CHAUFFAGE AUXILIAIRE

Le chauffage auxiliaire a fonctionné de façon continue plus longtemps que le paramètre d'avertissement de temps d'exécution du chauffage auxiliaire dans le menu Alertes. L'erreur disparaît lorsque le chauffage auxiliaire s'éteint. Il peut y avoir un problème avec votre pompe à chaleur. Contactez votre professionnel en chauffage pour le service.

#### AVERTISSEMENT DE CHANGEMENT DU FILTRE À AIR

La durée de fonctionnement du ventilateur a dépassé l'intervalle de changement de filtre à air configuré dans le menu Alertes et nécessite un remplacement. Pour effacer l'avertissement, appuyez sur le bouton Filtre à air remplacé.

#### AVERTISSEMENT DE CHANGEMENT DE LAMPE UV

La durée de fonctionnement de la lampe UV a dépassé le paramètre de lampe UV dans le menu Alertes et nécessite un remplacement. Pour effacer l'avertissement, appuyer sur le bouton Lampe UV remplacée.

#### ERREUR DE CODE POSTAL

Le thermostat n'a pas pu localiser le code postal saisi dans le menu WiFi. Veuillez réessayer avec un code postal d'une région à proximité.

# Données techniques

| Thermostat WiFi 563 conventionnel 2H/2C ou pompe à chaleur4H/2C |                                                                                                    |  |
|-----------------------------------------------------------------|----------------------------------------------------------------------------------------------------|--|
| Documentation                                                   | Soumission, Manuel d'utilisation et d'installation, Manuel de l'utilisateur, Registre des tâches, Manuel Watts Home   |  |
| Commande                                                        | Commande par microprocesseur. Il ne s'agit pas d'une commande de sécurité (limite).                                   |  |
| Poids emballé                                                   | 0,7 lb (300 g)                                                                                                    |  |
| Dimensions                                                      | 4-5/8 po (H) x 3 po (La) x 15/16 po (P) (118 x 76 x 24 mm)                                                            |  |
| Affichage                                                       | Écran tactile couleur de 3,5 po (89 mm)                                                                               |  |
| Boîtier                                                         | Plastique PVC blanc, type NEMA 1                                                                                      |  |
| Approbations                                                    | Satisfait les critères de la Classe B : ICES et FCC Partie 15                                                         |  |
| Conditions ambiantes                                            | Utilisation à l'intérieur uniquement, 32 °F à 122 °F (0 °C à 50 °C), humidité relative $\leq$ 90 %, sans condensation |  |
| Environnemental                                                 | Ne pas utiliser en présence d'ammoniaque (granges).                                                                   |  |
| Bloc d'alimentation                                             | 15 à 30 V (c.a./c.c.), 2 VA, classe 2                                                                                 |  |
| Relais                                                          | 30 V (c.a./c.c.), 2 A, circuits de classe 2                                                                           |  |
| Capteur d'humidité                                              | 0 à 90 % ±4 % humidité relative                                                                                       |  |
| Sonde de température                                            | Thermistance NTC, 10 k $\Omega$ @ 77 °F (25 °C ±0,2 °C) ß=3892                                                        |  |
| - Inclus                                                        | Aucun                                                                                                    |  |
| - Optionnel                                                     | tekmar type 070, 072, 073, 076, 077, 079, 084, 086, 087                                                               |  |
| Communications                                                  | WiFi 802.11n, 2,4 GHz, chiffrement WPA2                                                                               |  |
| Application mobile                                              | Apple iOS 12 ou version ultérieure, Android 10 ou version ultérieure                                                  |  |
| Langues                                                         | English/Français/Español                                                                                              |  |

### Garantie

Garantie limitée La responsabilité de tekmar relativement à cette garantie est limitée. En prenant possession d'un produit tekmar (ci-après le « produit »), l'acheteur accepte les conditions de la garantie limitée en vigueur à la date de vente du produit, qu'il atteste avoir lue et comprise.

La garantie limitée de tekmar offerte à l'Acheteur pour les Produits visés par les présentes est une garantie transmissible du fabricant que l'Acheteur est autorisé à transmettre à ses clients. La Garantie limitée protège le Produit tekmar contre les défauts de matériaux ou de fabrication dans la mesure où le Produit est installé et utilisé conformément aux instructions de tekmar, ce qui exclut donc l'usure normale du produit. La garantie transmissible est valide pendant vingt-quatre (24) mois à compter de la date de fabrication si le Produit n'est pas installé durant cette période ou pendant douze (12) mois à compter de la date d'installation documentée du produit si l'installation est réalisée dans un délai de vingt-guatre (24) mois à compter de la date de fabrication.

La responsabilité de tekmar dans le cadre de cette Garantie limitée est restreinte aux choix suivants, à l'entière discrétion de tekmar : paiement par tekmar des pièces et de la main-d'œuvre nécessaires pour réparer les défauts de matériaux et/ou de fabrication du produit défectueux; remplacement du produit défectueux par un produit sous garantie; octroi d'un crédit ne pouvant dépasser le coût original du produit défectueux, sachant que la réparation, le remplacement ou le crédit constituent le seul recours possible envers tekmar. En outre, sans aucunement restreindre la portée des présentes, tekmar réfute toute responsabilité contractuelle, civile ou stricte concernant quelque perte, coût, dépense, inconvénient ou dommage (peu importe qu'il s'agisse de dommages directs, indirects, spéciaux, secondaires, accessoires ou fortuits), découlant de la possession ou de l'utilisation du produit ou encore de tout défaut de matériaux ou de fabrication, ce qui s'applique notamment à toute responsabilité pour non respect du contrat fondamental.

La Garantie limitée transmissible s'applique uniquement aux Produits défectueux retournés à tekmar durant la période de garantie. Cette Garantie limitée ne couvre pas le coût des pièces et de la main-d'œuvre nécessaires pour enlever ou transporter le Produit défectueux, ni pour réinstaller le Produit réparé ou de remplacement, ce qui signifie que ces coûts et dépenses relèvent de l'accord de l'Acheteur et de sa garantie à ses clients. Toutes les déclarations ou garanties concernant le Produit faites par l'Acheteur à ses clients qui diffèrent ou dépassent les conditions de la garantie limitée tekmar seront sous l'entière responsabilité de l'Acheteur. L'Acheteur accepte d'indemniser et de dégager tekmar de toute responsabilité concernant toute réclamation, toute responsabilité ou tout dommage de quelque type ou nature que ce soit relativement à de telles déclarations ou garanties de l'Acheteur à ses clients.

La Garantie limitée transmissible ne s'applique pas si le Produit retourné a été endommagé à cause d'une négligence d'une personne ne travaillant pas pour tekmar, d'un accident, d'un incendie, d'une catastrophe naturelle, d'un abus ou d'une mauvaise utilisation, de même que s'il a été endommagé par une modification, une altération ou un accessoire ajouté après l'achat, sans autorisation de tekmar, ou encore si le Produit n'a pas été installé conformément aux instructions de tekmar et/ou les normes et réglementations locales, si le Produit a été mal installé ou si le Produit n'a pas été utilisé conformément aux instructions de tekmar.

CETTE GARANTIE PRÉVAUT SUR TOUTE AUTRE GARANTIE EXPRESSE OU IMPLICITE DONT LES LOIS APPLICABLES PERMETTENT L'EXCLUSION CONTRACTUELLE, CE QUI S'APPLIQUE NOTAMMENT À TOUTE GARANTIE IMPLICITE DE COMMERCIALISATION, DE CONVENANCE À UN USAGE QUELCONQUE, DE DURABILITÉ, DE DESCRIPTION DU PRODUIT. DE NON-VIOLATION D'UN BREVET OU D'UNE MARQUE, DE RESPECT/ NON-VIOLATION D'UNE RÉGLEMENTATION ENVIRONNEMENTALE. DE SANTÉ OU DF SÉCURITÉ. EN OUTRE, LA DURÉE DE TOUTE AUTRE GARANTIE N'ÉTANT PAS CONTRACTUELLEMENT EXCLUE PAR LES PRÉSENTES, CELLE-CI EST LIMITÉE À VINGT-QUATRE (24) MOIS APRÈS LA DATE DE FABRICATION, SOUS RÉSERVE DES LOIS ET RÉGLEMENTATIONS EN VIGUEUR.

Procédure de retour de Produit sous garantie Tout Produit semblant présenter un défaut de matériaux ou de fabrication doit être retourné avec une note décrivant le défaut au Représentant de tekmar couvrant le territoire où le Produit est situé. Si tekmar reçoit une demande ne provenant pas d'un Représentant tekmar, incluant toute demande provenant d'un Acheteur (n'étant pas un Représentant tekmar) ou d'un client d'un Acheteur, concernant une possible réclamation sous garantie, la seule obligation de tekmar sera de fournir l'adresse et les autres coordonnées du Représentant approprié.

### Vous avez besoin d'aide? Visitez notre site Web ou contactez-nous.

tekmarControls.com | tekmar.customerservice@wattswater.com | +1 (800) 438-3903

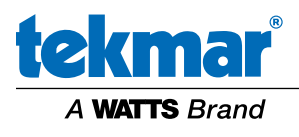